# WorldDSL

## **USER GUIDE**

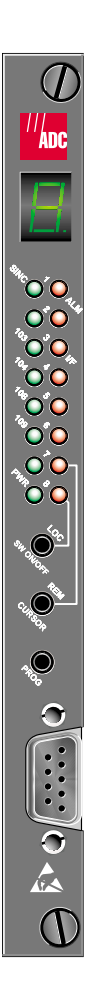

#### Rate Selectable HDSL Universal Termination Units

UTU-731 List 1 Part Number: 150-1425-31

UTU-732 List 1 Part Number: 150-1425-32

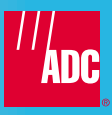

#### **Revision History of This Practice**

| lssue | Release Date      | Revisions Made  |
|-------|-------------------|-----------------|
| 01    | February 15, 2001 | Initial release |

#### © Copyright 2001 ADC DSL Systems, Inc.

ADC and ADC Telecommunications are registered trademarks and WorldDSL is a trademark of ADC Telecommunications, Inc. No right, license, or interest to such trademarks is granted hereunder, and you agree that you shall assert no such right, license, or interest with respect to such trademarks. All other product names mentioned in this document are used for identification purposes only and may be trademarks or registered trademarks of their respective companies.

Information contained in this document is company private to ADC DSL Systems, Inc., and shall not be modified, used, copied, reproduced or disclosed in whole or in part without the written consent of ADC.

Information furnished by ADC DSL Systems, Inc. is believed to be accurate and reliable. However, no responsibility is assumed by ADC DSL Systems, Inc. for its use; nor for any infringement of patents or other rights of third parties which may result from its use. No license is granted by implication or otherwise under any patent or patent rights of ADC DSL Systems, Inc. ADC DSL Systems, Inc. reserves the right to change specifications at any time without notice.

### **CONVENTIONS USED**

The following conventions are used in this manual:

- Monospace type indicates screen text, including text you type at a screen prompt.
- Keys you press are indicated by small icons such as **ENTER**. Key combinations to be pressed simultaneously are separated by a plus sign as follows: **CTRL** + **ESC**.
- Items you select are in **bold**.
- Three types of messages, identified by icons, appear in text.

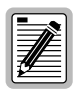

Notes contain information about special circumstances.

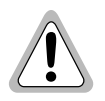

Cautions indicate the possibility of personal injury or equipment damage.

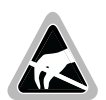

The Electrostatic Discharge (ESD) susceptibility symbol indicates that a device or assembly is susceptible to damage from electrostatic discharge.

### **INSPECTING THE SHIPMENT**

Upon receipt of the equipment:

- Unpack each container and inspect the contents for signs of damage. If the equipment has been damaged in transit, immediately report the extent of damage to the transportation company and to ADC DSL Systems, Inc. Order replacement equipment, if necessary.
- Check the packing list to ensure complete and accurate shipment of each listed item. If the shipment is short or irregular, contact ADC DSL Systems, Inc. as described in "Returns" on page 74. If you must store the equipment for a prolonged period, store the equipment in its original container.

### TABLE OF CONTENTS

| Overvi       | iew                                                                                                    | 1                                                                    |
|--------------|----------------------------------------------------------------------------------------------------|----------------------------------------------------------------------|
|              | Application Interface                                                                                                    | 1                                                                    |
|              | Software Requirements                                                                                                    | 2                                                                    |
|              | Compatibility                                                                                                    | 2                                                                    |
| <b>Front</b> | Panels                                                                                                    | 2                                                                    |
| Safety       | and Equipment Repair                                                                                                    | 7                                                                    |
|              | Safety                                                                                                    | 7                                                                    |
|              | Equipment Repair                                                                                                    | 7                                                                    |
| Install      | ation                                                                                                    | 8                                                                    |
|              | LTU Address Settings                                                                                                    | 8                                                                    |
|              | UTU-731 G.703 Jumper Settings                                                                                                    | 10                                                                   |
|              | Shelf or Remote Enclosure Installation                                                                                                    | 11                                                                   |
|              | HDSL Self Test and Link Up                                                                                                    | 11                                                                   |
| System       | 1 Configuration                                                                                                    | 12                                                                   |
|              |                                                                                                    |                                                                      |
|              | Front-Panel Configuration Settings                                                                                                    | 12                                                                   |
|              | Front-Panel Configuration Settings<br>Virtual DIP Switch Configuration Settings                                                                                                    | 12<br>15                                                             |
|              | Front-Panel Configuration Settings<br>Virtual DIP Switch Configuration Settings<br>Loading Factory Defaults                                                                                                    | 12<br>15<br>16                                                       |
|              | Front-Panel Configuration Settings<br>Virtual DIP Switch Configuration Settings<br>Loading Factory Defaults<br>Console Port Configuration Settings                                                                                                    | 12<br>15<br>16<br>17                                                 |
|              | Front-Panel Configuration Settings<br>Virtual DIP Switch Configuration Settings<br>Loading Factory Defaults<br>Console Port Configuration Settings<br>Maintenance Terminal Connection                                                                                                    | 12<br>15<br>16<br>17<br>17                                           |
|              | Front-Panel Configuration Settings<br>Virtual DIP Switch Configuration Settings<br>Loading Factory Defaults<br>Console Port Configuration Settings<br>Maintenance Terminal Connection<br>Logging On                                                                                                    | 12<br>15<br>16<br>17<br>17<br>18                                     |
|              | Front-Panel Configuration Settings<br>Virtual DIP Switch Configuration Settings<br>Loading Factory Defaults<br>Console Port Configuration Settings<br>Maintenance Terminal Connection<br>Logging On<br>Reading and Navigating Menus                                                                                                    | 12<br>15<br>16<br>17<br>17<br>18<br>19                               |
|              | Front-Panel Configuration Settings<br>Virtual DIP Switch Configuration Settings<br>Loading Factory Defaults<br>Console Port Configuration Settings<br>Maintenance Terminal Connection<br>Logging On<br>Reading and Navigating Menus<br>Navigation Keys                                                                                  | 12<br>15<br>16<br>17<br>17<br>17<br>18<br>19<br>21                   |
|              | Front-Panel Configuration Settings<br>Virtual DIP Switch Configuration Settings<br>Loading Factory Defaults<br>Console Port Configuration Settings<br>Maintenance Terminal Connection<br>Logging On<br>Reading and Navigating Menus<br>Navigation Keys<br>Config Menu Options                                                           | 12<br>15<br>16<br>17<br>17<br>17<br>18<br>19<br>21<br>22             |
|              | Front-Panel Configuration Settings<br>Virtual DIP Switch Configuration Settings<br>Loading Factory Defaults<br>Console Port Configuration Settings<br>Maintenance Terminal Connection<br>Logging On<br>Reading and Navigating Menus<br>Navigation Keys<br>Config Menu Options<br>Configure Terminal Settings                            | 12<br>15<br>16<br>17<br>17<br>18<br>19<br>21<br>22<br>23             |
|              | Front-Panel Configuration Settings<br>Virtual DIP Switch Configuration Settings<br>Loading Factory Defaults<br>Console Port Configuration Settings<br>Maintenance Terminal Connection<br>Logging On<br>Reading and Navigating Menus<br>Navigation Keys<br>Config Menu Options<br>Configure Terminal Settings<br>Configure Date and Time | 12<br>15<br>16<br>17<br>17<br>18<br>19<br>21<br>21<br>22<br>23<br>24 |

| Configure Circuit ID                        | 26      |
|---------------------------------------------|---------|
| Configure System Settings                   | 27      |
| Configure LTU and NTU Interfaces            | 29      |
| Configure Alarms                            | 33      |
| Set to Factory Defaults                     |         |
| Viewing System Status                       | 41      |
| Main Console Screen                         | 41      |
| Monitor Menu                                | 46      |
| Monitor LTU and NTU Interface Screens       | 47      |
| Monitor HDSL Span 1 Screen                  | 50      |
| History Menu                                |         |
| History LTU and NTU Interface Menus         | 53      |
| HDSL Span Performance History Screens       | 56      |
| Clear History Screens                       | 60      |
| Inventory Screen                            | 60      |
| Testing                                     | 63      |
| Firmware Download Utility                   | 66      |
| Logging Off                                 | 69      |
| Appendix A - Binary and Hexadecimal Numbers | 70      |
| Binary Numbers                              | 70      |
| Hexadecimal Numbers                         | 71      |
| Appendix B - Regional Sales Offices         | 73      |
| Appendix C - Product Support                | 74      |
| Technical Support                           | 74      |
| Returns                                     | 74      |
| Warranty Inside Bac                         | k Cover |

### LIST OF FIGURES

| 1.  | UTU-731 and UTU-732 Front Panel                                    |
|-----|--------------------------------------------------------------------|
| 2.  | Location of LTU Address DIP Switch S700                            |
| 3.  | Location of G.703 Jumpers P11 and P12 on UTU-731 10                |
| 4.  | UTU-731 Virtual DIP Switch Parameter Settings (G.703) 13           |
| 5.  | UTU-732 Virtual DIP Switch Parameter Settings (Nx64k Data Port) 14 |
| 6.  | Pinouts for Console Port and Maintenance Terminal Connectors 17    |
| 7.  | Logon Password Screen                                              |
| 8.  | Console Screen Menu and Status Bars 19                             |
| 9.  | Console Screen Config Menu                                         |
| 10. | Config Terminal Settings Menu                                      |
| 11. | Config Date and Time Menu                                          |
| 12. | Config Change Password Menu                                        |
| 13. | Config Circuit ID Menu                                             |
| 14. | Config System Settings Menu                                        |
| 15. | UTU-731 Config LTU Interface Menu                                  |
| 16. | UTU-732 Config LTU Interface Menu                                  |
| 17. | Config Alarms Menu                                                 |
| 18. | UTU-731 Config Alarms LTU Interface Menu                           |
| 19. | UTU-732 Config Alarms LTU Interface Menu                           |
| 20. | Config Alarms HDSL Span 1 Menu                                     |
| 21. | Set to Factory Dflts Screen                                        |
| 22. | UTU-731 Main Console Screen                                        |
| 23. | UTU-732 Main Console Screen                                        |
| 24. | Monitor Menu                                                       |
| 25. |                                                                    |
|     | UTU-731 Monitor LTU Interface Screen                               |

| 27. | Monitor HDSL Span 1 Screen                                         | 50 |
|-----|--------------------------------------------------------------------|----|
| 28. | History Menu                                                       | 52 |
| 29. | History LTU Interface Menu                                         | 53 |
| 30. | LTU Interface Alarm History Status Screen, UTU-731                 | 54 |
| 31. | LTU Interface Alarm History Status Screen, UTU-732                 | 55 |
| 32. | History HDSL Span 1 Menu                                           | 56 |
| 33. | HDSL Span 1 24-Hour History Screen                                 | 57 |
| 34. | HDSL Span 1 7-Day History Status Screen                            | 58 |
| 35. | HDSL Span 1 Alarm History Screen                                   | 59 |
| 36. | UTU-731 Inventory Screen                                           | 61 |
| 37. | UTU-732 Inventory Screen                                           | 61 |
| 38. | UTU-731 Test Menu Screen                                           | 63 |
| 39. | UTU-732 Test Menu Screen                                           | 64 |
| 40. | ETSI Firmware Download Utility Menu                                | 66 |
| 41. | Decimal Value of Virtual DIP Switch Positions and Typical Setting. | 70 |

### LIST OF TABLES

| 1.                                                                                                    | UTU-731 and UTU-732 Front-Panel Components                                                                                                    |
|----------------------------------------------------------------------------------------------------|----------------------------------------------------------------------------------------------------|
| 2.                                                                                                    | Front-Panel Display Indications                                                                                                    |
| 3.                                                                                                    | Front-Panel LED Status Functions                                                                                                    |
| 4.                                                                                                    | Address Settings for LTU DIP Switch S700                                                                                                    |
| 5.                                                                                                    | Console Screen Status Bar Displays                                                                                                    |
| 6.                                                                                                    | Console Screen Navigation Keys                                                                                                    |
| 7.                                                                                                    | Config Menu Options and Order of System Configuration                                                                                                    |
| 8.                                                                                                    | Fields and Options Displayed in Config System Settings Menu 28                                                                                                    |
| 9.                                                                                                    | Fields and Options Displayed in UTU-731 Config Interface Menus . 31 $$                                                                                                    |
| 10.                                                                                                   | Fields and Options Displayed in UTU-732 Config Interface Menus . 32 $$                                                                                                    |
| 11.                                                                                                   | Fields in Config Alarms LTU and NTU Interface Menus                                                                                                    |
| 12.                                                                                                   | Fields Displayed in Config Alarms HDSL Span 1 Menu37                                                                                                    |
| 13.                                                                                                   | UTU-731 Factory Default System Settings                                                                                                    |
| 14.                                                                                                   | UTU-732 Factory Default System Settings                                                                                                    |
| 15.                                                                                                   | Reading the Main Console Screen                                                                                                    |
| 16.                                                                                                   | Fields Displayed in UTU-731 Main Console Screen                                                                                                    |
| 17.                                                                                                   | Fields Displayed in UTU 732 Main Console Screen 44                                                                                                    |
| 18                                                                                                    | Tielus Displayeu in 010-752 Main Console Screen                                                                                                    |
| 10.                                                                                                   | Fields Displayed in UTU-731 Monitor Interface Screens                                                                                                    |
| 10.<br>19.                                                                                            | Fields Displayed in UTU-731 Monitor Interface Screens                                                                                                    |
| 19.<br>20.                                                                                            | Fields Displayed in UTU-731 Monitor Interface Screens                                                                                                    |
| 19.<br>20.<br>21.                                                                                     | Fields Displayed in UTU-731 Monitor Interface Screens                                                                                                    |
| <ol> <li>19.</li> <li>20.</li> <li>21.</li> <li>22.</li> </ol>                                        | Fields Displayed in UTU-731 Monitor Interface Screens                                                                                                    |
| <ol> <li>19.</li> <li>20.</li> <li>21.</li> <li>22.</li> <li>23.</li> </ol>                           | Fields Displayed in UTU-731 Monitor Interface Screens                                                                                                    |
| <ol> <li>19.</li> <li>20.</li> <li>21.</li> <li>22.</li> <li>23.</li> <li>24.</li> </ol>              | Fields Displayed in UTU-731 Monitor Interface Screens                                                                                                    |
| <ol> <li>19.</li> <li>20.</li> <li>21.</li> <li>22.</li> <li>23.</li> <li>24.</li> <li>25.</li> </ol> | Fields Displayed in UTU-731 Monitor Interface Screens44Fields Displayed in UTU-731 Monitor Interface Screens48Fields Displayed in UTU-732 Monitor Interface Screens49Fields Displayed in Monitor HDSL Span 1 Screen51Data in LTU and NTU Interface Alarm History Screens, UTU-73154Data in LTU and NTU Interface Alarm History Screens, UTU-73255Data in HDSL Span 1 Alarm History Screen59Inventory Screen Data62Loopback Options in Test Menu64 |

| 27. | ETSI Firmware Download Menu Options          | 67 |
|-----|----------------------------------------------|----|
| 28. | Navigating the ETSI Firmware Download Menu   | 68 |
| 29. | Decimal, Binary, and Hexadecimal Equivalents | 71 |
| 30. | Regional Sales Offices                       | 73 |

# **OVERVIEW**

The ADC<sup>®</sup> WorldDSL<sup>™</sup> Universal Termination Units (UTUs), models UTU-731 and UTU-732, are single-pair rate selectable High-bit-rate Digital Subscriber Line (HDSL) units produced in the Telebras form factor. The units install in 20-slot Telebras shelves or in single-slot Telebras enclosures. The units can be configured as Line Termination Units (LTUs) or Network Termination Units (NTUs). The default configuration is NTU.

LTUs are the Exchange Office side of a repeaterless E1 transmission system. They transport data to a remote NTU over the HDSL loop at rates of up to 2048 kbps (the standard E1 rate).

The UTU-731 and UTU-732 receive power from the Telebras shelf or enclosure in which they are installed.

### **APPLICATION INTERFACE**

The UTU-731 has a G.703 E1 interface that can be configured for an impedance of 75  $\Omega$  unbalanced or 120  $\Omega$  balanced. Data is structured or unstructured according to the G.704 framing standard, and optionally CRC4 multiframed according to the G.706 standard. Structured mode is invoked automatically when 1 to 31 time slots are selected. Unstructured mode is invoked when 32 time slots are selected.

The UTU-732 has an Nx64k serial data port interface with user-selectable protocols that conform to the V.35, V.36, X.21, or RS-530 (RS-449) standards.

The only application mode is Single, indicating single pair.

The UTU-731 and UTU-732 have HDSL payload rates ranging from 64 kbps to 2048 kbps. The exchange office data terminal equipment (DTE) allocates the 2048 kbps payload to the G.703 and Nx64k ports in time-slot increments of 64 kbps each. The number of time slots allocated by the DTE is determined by the user-selected HDSL payload rate (the DTE and HDSL payloads must be set to the same rate).

The HDSL system is configured at the LTU, either through front-panel switch settings or through menu selections made at a maintenance terminal. When using a maintenance terminal to configure the system, the menu selections are applied to both the LTU and NTU. When using the front-panel switches to configure the system, the LTUs and NTUs must be individually configured (the switch settings are applied to the LTU and then repeated for the NTU).

### SOFTWARE REQUIREMENTS

For compatibility and full use of available features, the units at each end of the circuit (LTU and NTU) must have the same version of the software installed.

When using Telebras form factor units with compatible non-Telebras form factor units, the non-Telebras units must be configured on-site through a maintenance terminal connected to the front-panel console port.

### COMPATIBILITY

The UTU-731 and UTU-732 are compatible with the following ADC WorldDSL rate selectable units:

- UTU-701C Rate Selectable Universal Termination Unit, Part Number 150-1422-01C
- UTU-702C Rate Selectable Universal Termination Unit, Part Number 150-1422-02C
- ETU-751C Rate Selectable ETSI Termination Unit, Part Number 150-1432-01C
- ETU-752C Rate Selectable ETSI Termination Unit, Part Number 150-1432-02C

# FRONT PANELS

The components on the UTU-731 and UTU-732 front panels are shown in Figure 1 on page 3.

The LEDs and pushbuttons on the UTU front panels can be used to program system operating parameters. Their functions in the program mode and normal mode are described in Table 1 on page 4. The indications made by the seven segment front-panel display are described in Table 2 on page 5. The LED status functions are described in Table 3 on page 6. For more information, see "Front-Panel Configuration Settings" on page 12.

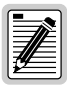

You can also configure the unit through a maintenance terminal connected to the UTU console port. For more information, see "Console Port Configuration Settings" on page 17.

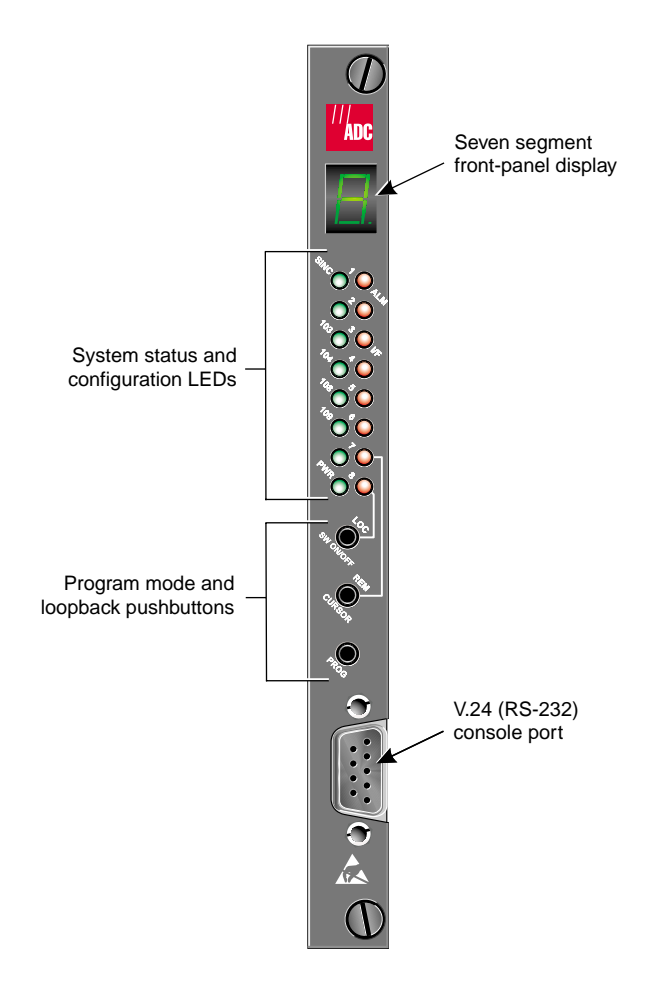

Figure 1. UTU-731 and UTU-732 Front Panel

| ltem                                                              | Normal Mode Function                                                                                                    | Program Mode Function                                                                                                    |
|-------------------------------------------------------------------|----------------------------------------------------------------------------------------------------|----------------------------------------------------------------------------------------------------|
| PROG pushbutton                                                   | Enables front-panel "program"<br>mode. See "Front-Panel<br>Configuration Settings" on page<br>12.                                                                     | Selects virtual DIP switches 1<br>through 6 or 7 (the front-panel<br>display indicates "P" for<br>program mode and then 1, 2, 3,<br>and so on).                                      |
| REM CURSOR<br>pushbutton                                          | Activates and terminates the<br>remote interface loopback.<br>Remote loopbacks are indicated<br>by the red LED at virtual DIP<br>switch position 7.                   | Selects virtual DIP switch<br>positions 1 through 8. Pressing<br>the REM CURSOR button for 4<br>seconds stores configuration<br>settings and exits program<br>mode.                  |
| LOC – SW ON/OFF<br>pushbutton                                     | Activates and terminates the<br>local HDSL analog loopback.<br>Local loopbacks are Indicated by<br>the red LED at virtual DIP switch<br>position 8.                   | Changes state of the virtual DIP<br>switch position selected by the<br>REM - CURSOR button (that is,<br>alternately turns the green and<br>red LEDs at each position on<br>and off). |
| SINC LED and<br>ALM LED<br>(green and red<br>LED pair #1)         | SINC LED displays<br>synchronization state for the<br>HDSL Loop. ALM LED displays<br>alarm state for the HDSL Loop<br>(see Table 3 on page 6).                        | SINC and ALM LEDs indicate<br>on/off state for virtual DIP<br>switch position 1.                                                                                                    |
| Green and red<br>LED pair #2                                      | No function in normal mode.                                                                                                    | Green and red LED pair #2<br>indicate on/off state for virtual<br>DIP switch position 2.                                                                                             |
| 103 LED and I/F LED<br>(green and red<br>LED pair #3)             | 103 LED indicates that data is<br>coming from the DTE. I/F LED<br>displays the interface (I/F) alarm<br>state for the G.703 or Nx64k port<br>(see Table 3 on page 6). | 103 and I/F LEDs indicate on/off<br>state for virtual DIP switch<br>position 3.                                                                                                    |
| 104 LED and<br>adjacent red LED<br>(green and red<br>LED pair #4) | 104 LED indicates that data is<br>being sent to the DTE. Adjacent<br>red LED has no function in<br>normal mode.                                                       | 104 LED and adjacent red LED<br>indicate on/off state for virtual<br>DIP switch position 4.                                                                                          |
| 106 LED and<br>adjacent red LED<br>(green and red<br>LED pair #5) | Red LED indicates that data<br>being received from shelf<br>management card. Green LED<br>indicates active CTS signal on<br>UTU-732.                                  | 106 LED and adjacent red LED<br>indicate the on/off state for<br>virtual DIP switch position 5.                                                                                      |

| Table 1. | UTU-731 | and UTU-732 | Front-Panel        | Components |
|----------|---------|-------------|--------------------|------------|
|          | 010 /01 |             | 1 1 0 1 1 1 011101 | 0011101110 |

| ltem                                                              | Normal Mode Function                                                                                                    | Program Mode Function                                                                       |
|-------------------------------------------------------------------|----------------------------------------------------------------------------------------------------|---------------------------------------------------------------------------------------------|
| 109 LED and<br>adjacent red LED<br>(green and red<br>LED pair #6) | Red LED indicates that data is<br>being sent to shelf management<br>card. Green LED indicates active<br>RSLD signal on UTU-732.                                                                           | 109 LED and adjacent red LED<br>indicate on/off state for virtual<br>DIP switch position 6. |
| Green and red<br>LED pair #7                                      | Red LED indicates an active remote interface loopback.                                                                                                    | Green and red LED pair #7<br>indicate on/off state for virtual<br>DIP switch position 7.    |
| PWR LED and<br>adjacent red LED<br>(green and red<br>LED pair #8) | Green LED indicates that the<br>UTU is receiving power.<br>Adjacent red LED indicates an<br>active local HDSL loopback.                                                                                   | PWR LED and adjacent red LED<br>indicate on/off state for virtual<br>DIP switch position 8. |
| V.24 (RS-232)<br>console port                                     | Permits connection of a<br>maintenance terminal for system<br>configuration and performance<br>monitoring through the UTU<br>console screens. See "Console<br>Port Configuration Settings" on<br>page 17. | No function in program mode.                                                                |

Table 1. UTU-731 and UTU-732 Front-Panel Components (Cont.)

| Indication                  | Definition                   | Description                                                                           |
|-----------------------------|------------------------------|---------------------------------------------------------------------------------------|
| b                           | Blocked                      | The HDSL loop is not available.                                                       |
| С                           | Complete                     | Configuration of the LTU or NTU is complete.                                          |
| d                           | Data port                    | The UTU is a serial data port (Nx64k) unit.                                           |
| E                           | Error                        | An error has occurred.                                                                |
| F                           | Factory defaults             | All parameters are set to factory defaults.                                           |
| G                           | G.703                        | The UTU is a G.703 unit.                                                              |
| L                           | Loopback                     | The UTU is in a loopback mode.                                                        |
| n                           | NTU                          | The UTU is configured as an NTU.                                                      |
| Р                           | Program                      | The UTU is in the front-panel "program" mode.                                         |
| t                           | Test                         | The UTU is in the power-up self-test mode.                                            |
|                             | Transmit                     | Settings are being transmitted from LTU to NTU.                                       |
| 1 through 6,<br>1 through 7 | Virtual DIP switch<br>number | The number of the virtual DIP switch selected by the PROG button in the program mode. |

Table 2. Front-Panel Display Indications

| LED                             | Mode            |                  | Description                                                                                   |
|---------------------------------|-----------------|------------------|-----------------------------------------------------------------------------------------------|
| SINC LED                        | Steady green    |                  | HDSL loop is ready to transmit and receive data.                                              |
|                                 | Slow flashing   |                  | HDSL loop acquisition is in                                                                   |
|                                 |                 |                  | progress.                                                                                     |
|                                 | Off             |                  | HDSL loop is not configured.                                                                  |
| ALM LED                         | Steady red      |                  | Indicates:                                                                                    |
|                                 |                 |                  | <ul> <li>Loss of sync word (LOSW).</li> </ul>                                                 |
|                                 |                 |                  | <ul> <li>Margin is below the set<br/>margin alarm threshold.</li> </ul>                       |
|                                 |                 |                  | <ul> <li>Errored Seconds (ES) count<br/>is above threshold on any<br/>span.</li> </ul>        |
|                                 | Pulsing red     |                  | Pulses for every ES on any span.                                                              |
|                                 | Off             |                  | Normal transmit or receive data is in progress.                                               |
| IF LED                          | Steady red      |                  | Indicates:                                                                                    |
|                                 |                 |                  | • Loss of G.703 signal (LOS) alarm.                                                           |
|                                 |                 |                  | <ul> <li>Loss of Clock (LOC) alarm<br/>due to loss of TT clock (Nx64k<br/>timing).</li> </ul> |
|                                 |                 |                  | <ul> <li>Loss of external clock (LOC)<br/>alarm (when using EXT<br/>timing).</li> </ul>       |
| LOC and REM                     | LOC             | REM              |                                                                                               |
| loopback<br>LEDs <sup>(a)</sup> | Off             | Off              | No loopbacks are active.                                                                      |
|                                 | Steady red      | Off              | Local HDSL analog loopback is active.                                                         |
|                                 | Off             | Steady red       | Remote loopback is active.                                                                    |
|                                 | Blinking red    | Off              | Local interface loopback is active.                                                           |
|                                 | Blinking red    | Blinking red     | A loopback away from the local equipment is active.                                           |
| (a) The LOC ar                  | nd REM loopback | LEDs are read in | n unison.                                                                                     |

Table 3. Front-Panel LED Status Functions

# SAFETY AND EQUIPMENT REPAIR

### SAFETY

To ensure your safety when servicing and installing this equipment, please take the following precautions:

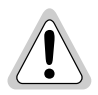

Be careful when installing or modifying telephone lines. Dangerous voltages can be present. It is unsafe to install telephone wiring during a lightning storm.

Always disconnect all telephone lines and power connections before servicing or disassembling this equipment. For performance and safety reasons, only power supplies listed for use with telephone equipment by a locally recognized organization should be used with ADC equipment. All wiring external to the product should follow the local wiring codes.

### EQUIPMENT REPAIR

To ensure that the equipment does not become damaged, carefully observe the following precaution:

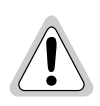

If a problem has been isolated to this unit, do not attempt to repair it. The unit's components are not user serviceable. Return the unit to ADC for repairs. For more information, see "Returns" on page 74.

# INSTALLATION

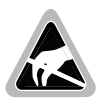

Wear an antistatic wrist band connected to earth ground when installing these units. Avoid unnecessary contact with board-mounted components.

### LTU ADDRESS SETTINGS

One Exchange Office Management Unit (EMU) can manage up to 32 HDSL circuits, where each circuit consists of one LTU and one NTU. When one managed shelf is used, and the number of deployed LTUs exceeds the capacity of the 20-slot shelf, the excess LTUs can be installed in single-slot enclosures connected to the managed shelf. The excess LTUs must then be set for an "external address" that ranges from 21 to 32.

The location of the DIP switch used to set LTU addresses is shown in Figure 2. The LTU address DIP switch settings are listed in Table 4 on page 9.

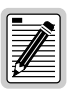

LTUs installed in a managed shelf do not require address settings.

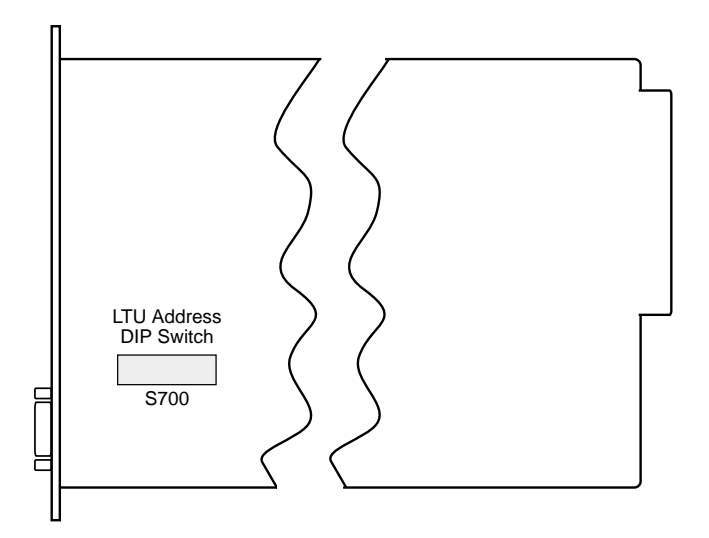

Figure 2. Location of LTU Address DIP Switch S700

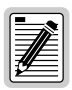

The settings of DIP switch S700 are mapped to the next higher number. For example, a DIP switch setting of 20 equals LTU address 21. Refer to Table 4 when setting LTU addresses.

| LTU                                                                                                    | DIP Switch Position ( $x = ON$ ) <sup>(a) (b)</sup> |   |   |   |   |  |  |
|----------------------------------------------------------------------------------------------------|-----------------------------------------------------|---|---|---|---|--|--|
| Address                                                                                                    | 1                                                   | 2 | 3 | 4 | 5 |  |  |
| 21                                                                                                    |                                                     |   | Х |   | Х |  |  |
| 22                                                                                                    | Х                                                   |   | Х |   | Х |  |  |
| 23                                                                                                    |                                                     | Х | х |   | Х |  |  |
| 24                                                                                                    | Х                                                   | Х | Х |   | Х |  |  |
| 25                                                                                                    |                                                     |   |   | Х | Х |  |  |
| 26                                                                                                    | Х                                                   |   |   | Х | Х |  |  |
| 27                                                                                                    |                                                     | Х |   | Х | Х |  |  |
| 28                                                                                                    | Х                                                   | Х |   | Х | Х |  |  |
| 29                                                                                                    |                                                     |   | Х | Х | Х |  |  |
| 30                                                                                                    | Х                                                   |   | Х | Х | Х |  |  |
| 31                                                                                                    |                                                     | Х | Х | Х | Х |  |  |
| 32                                                                                                    | Х                                                   | Х | Х | Х | Х |  |  |
| <ul> <li>(a) DIP switch positions 6 and 8 are not used.</li> <li>(b) Setting DIP switch position 7 to "ON" disables the front-panel program mode. Configuration settings become read-only and may be viewed by pressing the PROG button to CURSOR button to the CURSOR button to the CURSOR but to the CURSOR but to the CURSOR b</li></ul> |                                                     |   |   |   |   |  |  |

display each setting. The front-panel display will indicate "b" (blocked) when the SW ON/OFF button is

| Table 4. | Address | Settings | for | LTU | DIP | Switch | S700 |
|----------|---------|----------|-----|-----|-----|--------|------|
|----------|---------|----------|-----|-----|-----|--------|------|

pressed.

### UTU-731 G.703 JUMPER SETTINGS

Jumpers P11 and P12 configure the UTU-731 for use with a 75  $\Omega$  or 120  $\Omega$  G.703 interface. The location of these jumpers is shown in Figure 3.

Place the four-position jumper block on one of the following:

- P11 for balanced 120  $\Omega$  circuits.
- P12 for unbalanced 75  $\Omega$  circuits (factory setting).

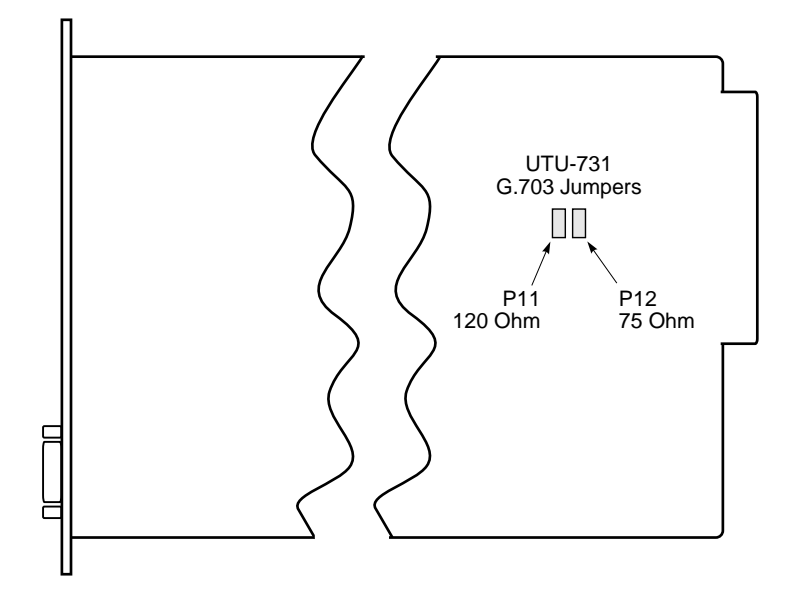

Figure 3. Location of G.703 Jumpers P11 and P12 on UTU-731

### SHELF OR REMOTE ENCLOSURE INSTALLATION

- 1 Align the UTU with the card guides in the shelf or enclosure.
- 2 Slide the UTU into the guides, then push the unit inward until it seats firmly in the card-edge connector.
- 3 Tighten the two screws on the UTU front panel to secure the unit in place.
- 4 If using the UTU as an LTU, power up the shelf or enclosure and set the Local Unit Role option to LTU (see "Front-Panel Configuration Settings" on page 12 or "Console Port Configuration Settings" on page 17). The default setting for the UTU is NTU.
- 5 Set the TT clock at the DTE for the default HDSL payload rate of 128 kbps (2 time slots).

### HDSL SELF TEST AND LINK UP

The LTU-configured UTU holds the configuration settings for both itself and the remote NTU-configured UTU. As the two units synchronize, the LTU determines if the NTU is the same type (the same model number). If the NTU is the same type, it is configured with the LTU settings. If the NTU is a different type, it is configured with factory default settings.

- **1** Power up the UTU.
- 2 Confirm the following:
  - The red ALM LED is on and the green SINC LED flashes once per second as the units self-configure and establish synchronization.
  - After approximately 60 seconds the red ALM LED is off and the SINC LED is a steady green. The unit is now ready for configuration through the front-panel virtual DIP switches and/or the console screen menus viewed from a maintenance terminal.

# SYSTEM CONFIGURATION

After establishing communication with the remote unit, the HDSL system can be configured at the LTU, either through front-panel switch settings or through a maintenance terminal connected to the LTU console port. If the HDSL link is down, the only parameters that can be configured are those on the LTU.

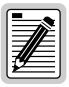

The system can also be configured through use of the EES-897 Graphical User Interface (GUI). See your sales representative for details.

### **FRONT-PANEL CONFIGURATION SETTINGS**

The LEDs on the UTU-731 and UTU-732 front panels can be used both to display system status and to configure system operating parameters. The front panel PROG button activates an optional program mode, where each pair of LEDs, numbered 1 though 8, serves as one position of a virtual DIP switch. Seven virtual DIP switches are used to configure the UTU-731 and six are used to configure the UTU-732.

The PROG button selects virtual DIP switches 1 through 6 or 1 through 7, depending on UTU model. The DIP switch number is indicated by the front-panel display. The CURSOR button selects the DIP switch position (LED pairs 1 though 8). The SW ON/OFF button changes the state of the selected position (turns the LEDs on or off to obtain the desired parameter setting).

The UTU-731 virtual DIP switch parameter settings are shown in Figure 4 on page 13. The UTU-732 parameter settings are shown in Figure 5 on page 14. The procedure for selecting and setting these parameters is provided in "Virtual DIP Switch Configuration Settings" on page 15.

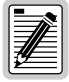

Not all parameters can be configured by front panel switch settings. The Terminal Settings, Date and Time, Password, and Circuit ID parameters can only be configured from console screen menus. For more information, see "Config Menu Options" on page 22.

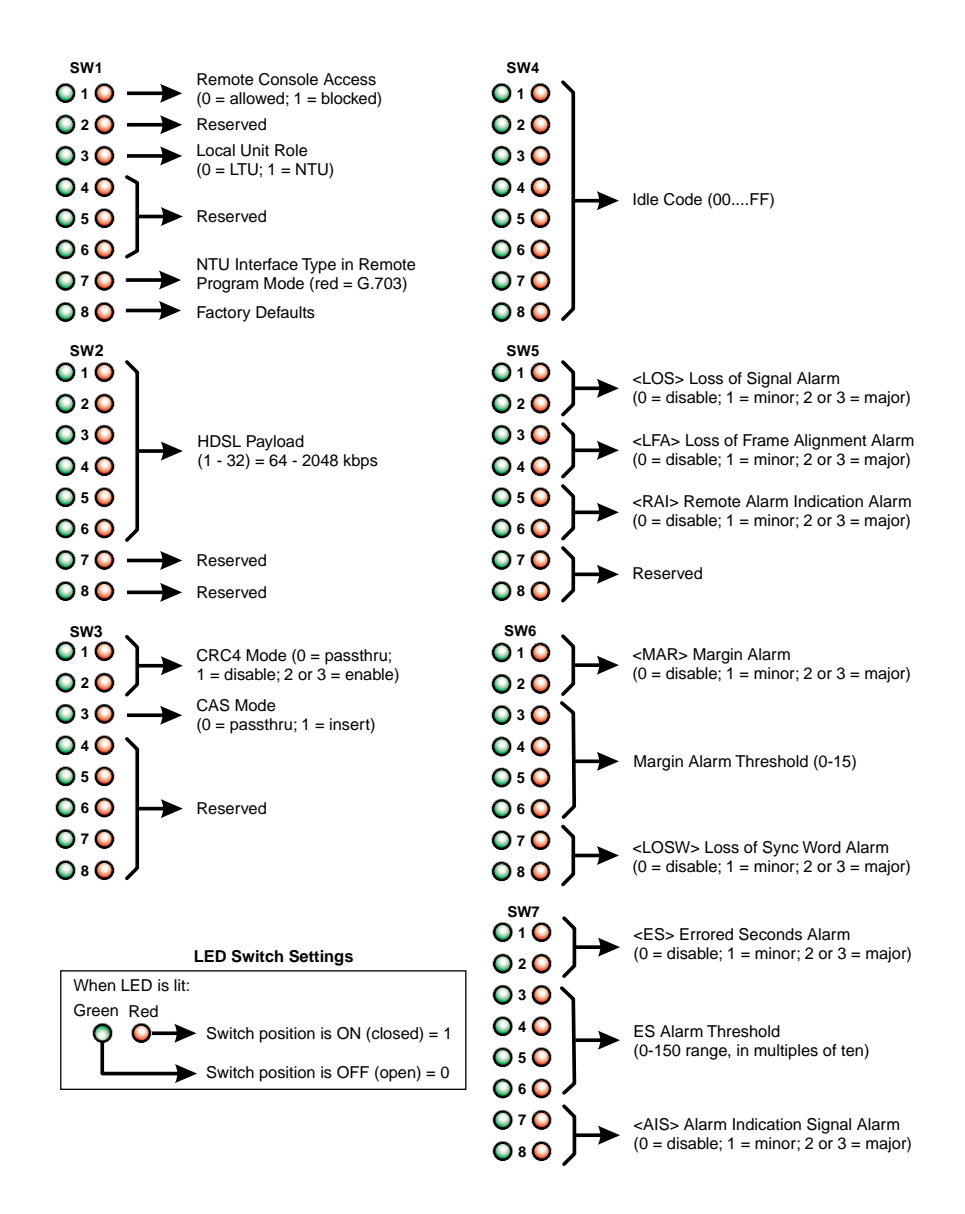

Figure 4. UTU-731 Virtual DIP Switch Parameter Settings (G.703)

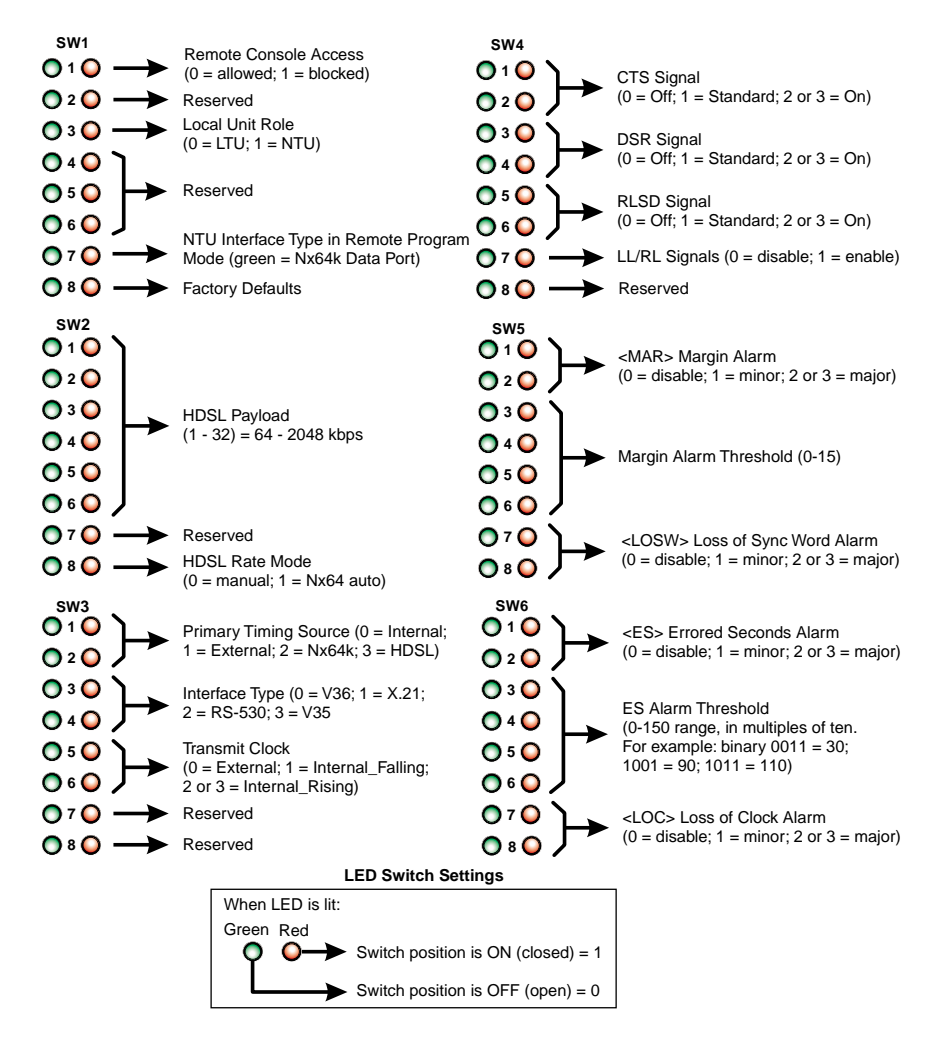

Figure 5. UTU-732 Virtual DIP Switch Parameter Settings (Nx64k Data Port)

#### Virtual DIP Switch Configuration Settings

| [] |
|----|
|    |
|    |
|    |
|    |
|    |
| لك |

The HDSL system is configured in two parts when using the front-panel switches. First, the LTU is configured, and then the NTU is configured.

To configure the local LTU and remote NTU:

- 1 Press and release the PROG button on the LTU front panel. The front-panel display indicates "P" and then "1," indicating that virtual DIP switch 1 (SW1) is ready for configuration.
- 2 Press the CURSOR button to select the desired DIP switch position. The LED at the selected position (either green or red, depending on current state) will blink. (Select position 3 to configure the UTU as an LTU.)
- **3** Press the SW ON/OFF button to light the LEDs at the position selected. Lighting the green LED opens the switch position. Lighting the red LED closes the switch position (see "LED Switch Settings" in Figure 4 on page 13 or Figure 5 on page 14). (Light the green LED at position 3 to configure the UTU as an LTU.)

| 1 |     |
|---|-----|
| l |     |
| l |     |
| l | t 🚛 |
|   | ≝   |

The settings "1-32," "2 or 3," and "0-15" in Figure 4 on page 13 and Figure 5 on page 14 are binary values expressed as decimal numbers. For example, lighting red LEDs 1 through 4 of SW2 equals binary 1111 or decimal 15. Lighting red LEDs 1, 3, and 5 equals binary 10101 or decimal 21. The lowest number LED is the least significant bit (LSB).

The setting "2 or 3" means that either the most significant (higher number) red LED can be lit for a value of 2, or both the most and least significat (lower number) red LED can be lit for a value of 3. Either setting will enable the mode selected.

The G.703 idle code settings (SW4 in Figure 4) are binary values expressed as hexadecimal numbers. For example, lighting green LEDs 1 through 8 equals binary 0000 0000 or hexadecimal 00. Lighting red LEDs 1 through 8 equals binary 1111 1111 or hexadecimal FF.

For more information, see "Appendix A - Binary and Hexadecimal Numbers" on page 70.

4 Press the PROG button to select the next virtual DIP switch and repeat steps 2 and 3.

- 5 When the LTU is configured, press the CURSOR button for 4 seconds. The LTU stores the configuration settings and exits the program mode. The front-panel display indicates "C" when LTU configuration is complete.
- **6** To configure the NTU, press the PROG button for 4 seconds. The LTU front-panel display blinks rapidly, indicates "P," and then "1."

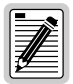

The lit LED at position 7 indicates the remote NTU interface type: red = G.703, green = Nx64k data port.

The front panel display will indicate "b" if the HDSL line is blocked and not available for remote NTU configuration.

- 7 Repeat steps 2 through 5 for the NTU.
- 8 To prevent unauthorized configuration changes, remove the HDSL card from the shelf and set position 7 of DIP switch S700 to "ON." See Figure 2 on page 8 for the location of DIP switch S700. See also footnote (b) of Table 4 on page 9.

#### **Loading Factory Defaults**

To load the LTU and NTU with their factory default settings:

- 1 Press the PROG button on the LTU front panel. The front-panel display indicates "P" and then "1," indicating that virtual DIP switch 1 (SW1) is ready for configuration.
- 2 Press the CURSOR button to select the position 8 of DIP switch 1 (SW1). The LED at the selected position (either green or red, depending on current state) will blink.
- 3 Press the SW ON/OFF button to light the red LED at position 8 keep the SW ON/OFF button pressed for 4 seconds. The red LED blinks and the factory default settings are loaded. The front-panel display indicates "F" and the UTU exits the program mode.
- **4** To load the NTU with its default settings, press the PROG button for 4 seconds. The LTU front-panel display blinks rapidly, indicates "P," and then "1."
- 5 Repeat steps 2 and 3.

### **CONSOLE PORT CONFIGURATION SETTINGS**

#### **Maintenance Terminal Connection**

To connect a maintenance terminal:

- 1 Connect a standard serial cable from the maintenance terminal COM port to the UTU's front panel console port. The pinouts for the console port and maintenance terminal connectors are shown in Figure 6.
- 2 Configure the maintenance terminal as follows:
  - VT100 Emulation or ANSI (if VT100 is not available)
  - Clear the modem initialization string if supported by the terminal
  - Bits per second: 9600 (default) or 19200 bps (recommended)
  - Data bits: 8
  - Parity: None
  - Stop bits: 1
  - Flow Control: None

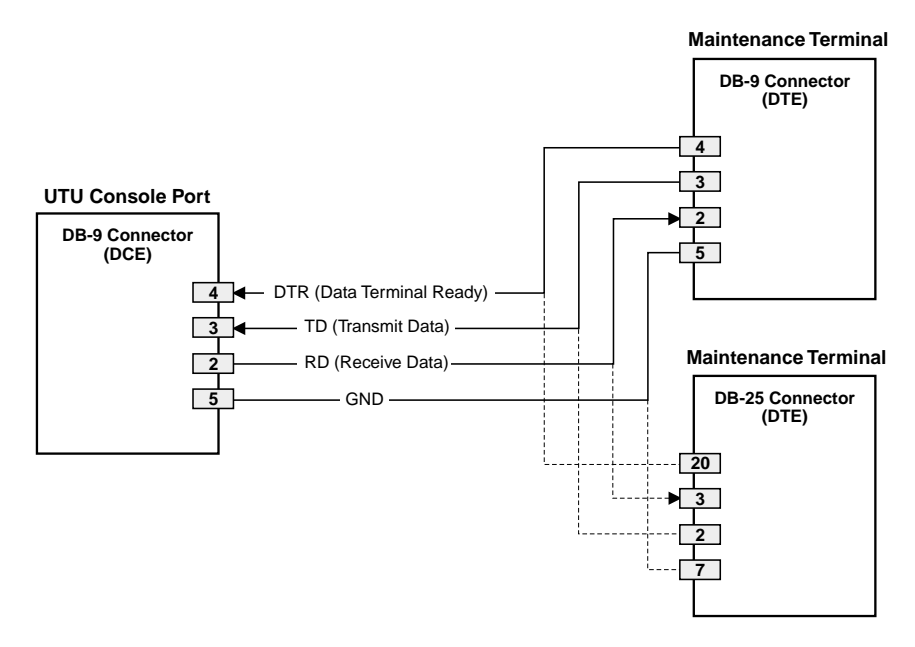

#### Figure 6. Pinouts for Console Port and Maintenance Terminal Connectors

#### Logging On

To log on to the maintenance terminal console screen:

**1** Press the **SPACEBAR** several times to activate the autobaud feature and to display the Logon Password screen (Figure 7 below).

The ENTER key is the factory default password. If you establish a different password, you must type the new password (single word, no spaces, up to eight characters) on each subsequent logon. If the system does not respond, verify that the Hardware Flow Control of the maintenance terminal is set to NONE.

2 Type the password at the prompt or press **ENTER**. The console screen menu bar displays (Figure 8 on page 19).

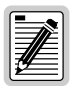

The console screen menus are not available when the UTUs are under the control of a shelf management unit.

The LTU-configured unit has a lockout feature that prevents configuration changes from being made at the remote unit. When this feature is enabled, the console screen menus viewed at the NTU are read-only.

|     | 15-FEB-01 |                                   | 00:00:36 |      |
|-----|-----------|-----------------------------------|----------|------|
|     |           | ADC DSL Systems, Inc.<br>WorldDSL |          |      |
|     |           | Password: ******                  |          |      |
|     |           |                                   |          |      |
|     |           |                                   |          |      |
| ADC |           | 15/02/01 00:00                    | LT       | U NO |

Figure 7. Logon Password Screen

#### **Reading and Navigating Menus**

The menu and status bars appear on all console screens. The information on the rest of the screen varies depending on the function of the menu or screen.

The menu bar displays the name of each menu. Choosing Monitor, History, or Config from the menu bar drops down a menu of available options. When selected, all options on the Monitor drop-down menu and the Alarm option on the Config drop-down menu, display drop-down submenus.

The status bar at the bottom of the screen displays the circuit ID, the current date and time, unit type, and current system information. Select Config from the console screen menu bar to enter or change the circuit ID and the current date and time. The numbered items in Figure 8 below correspond to the items described in Table 5 on page 20.

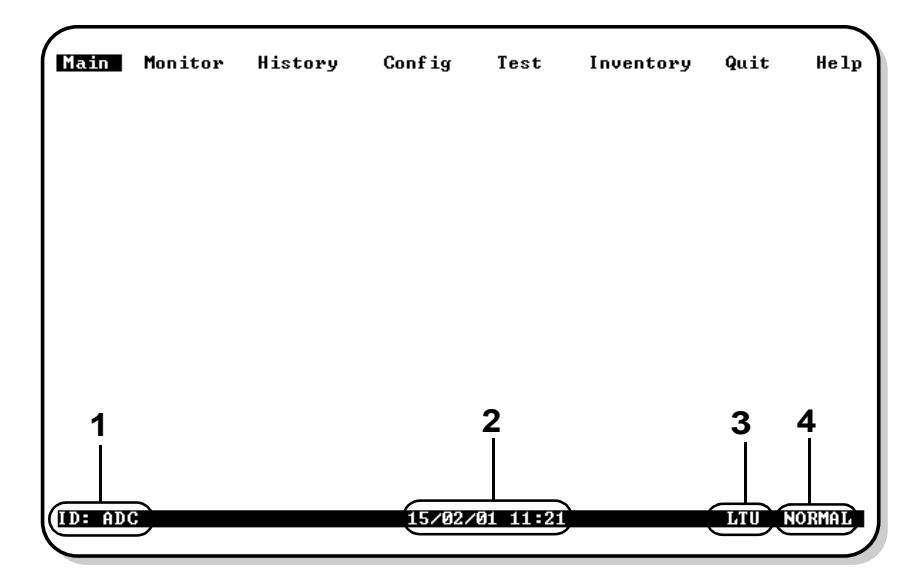

Figure 8. Console Screen Menu and Status Bars

| ltem | Field                 | Description                                                                                                    |
|------|-----------------------|----------------------------------------------------------------------------------------------------|
| 1    | Circuit ID            | Shows the user-selected name for the circuit (such as customer name).                                                                                                    |
| 2    | Date and<br>time      | Today's date in dd/mm/yy format. Today's time in 24-hour format.                                                                                                    |
| 3    | Local unit<br>role    | Either LTU or NTU.                                                                                                    |
| 4    | System<br>information | Displays the current system status. The system information field shows one of the following:                                                                                  |
|      |                       | <ul> <li>Loop down - At least one configured HDSL channel is down,<br/>either due to restart, or startup not completing.</li> </ul>                                           |
|      |                       | <ul> <li>Alarm - A major alarm condition is currently active in the<br/>system. In the case of a loopback bringing the loop down,<br/>LOSW alarms will be ignored.</li> </ul> |
|      |                       | <ul> <li>Loopback - The system is in a diagnostic loopback<br/>configuration.</li> </ul>                                                                                      |
|      |                       | Update - Circuit-wide provisioning is in progress.                                                                                                    |
|      |                       | • Normal - All configured HDSL channels are up in the circuit, no alarms are present, and provisioning is complete.                                                           |

| Table 5. | Console | Screen | Status | Bar | Displ | lavs |
|----------|---------|--------|--------|-----|-------|------|
|          |         |        |        |     |       |      |

#### **Navigation Keys**

Use the keys described in Table 6 to navigate the console screen and its menus.

| These Keys                          | Perform this Function                                                                                                    |
|-------------------------------------|----------------------------------------------------------------------------------------------------|
| Alphanumeric<br>keys                | Press the underlined or highlighted letter to select and execute a menu item. For example, on the Console screen menu bar, press <b>C</b> to access the Config drop-down menu.                                                                                                    |
|                                     | Also use these keys to enter values in text fields. For example, on the Config Date and Time menu, enter the date in a DD/MM/YY format.                                                                                                    |
| ↑ and ↓ keys                        | Press the $\downarrow$ key to access a Console screen drop-down menu. For example, press the $\downarrow$ key on Config to access the Config drop-down menu. Or press the $\uparrow$ and $\downarrow$ keys to highlight a submenu item, then press <b>ENTER</b> to select the item. For example, press the $\downarrow$ key to highlight Config Alarms, then press <b>ENTER</b> to view the submenu. |
| TAB key                             | Provides same function as the 💵 key.                                                                                                    |
| $\leftarrow$ and $\rightarrow$ keys | Moves horizontally across the Menu bar, except in a text entry field.                                                                                                    |
| CTRL + E                            | CTRL + E moves up one line in the History screens.                                                                                                    |
| CTRL + X                            | CTRL + X moves down one line in the History screens.                                                                                                    |
| CTRL + C                            | <b>CTRL</b> + <b>C</b> performs the page-down function in the History screens.                                                                                                    |
| CTRL + R                            | <b>CTRL</b> + <b>R</b> performs the page-up function in the History screens.                                                                                                    |
| SPACEBAR                            | Selects options displayed for current menu item. For example, to select<br>a Local Unit Role of LTU or NTU from the Config System Settings<br>menu:                                                                                                    |
|                                     | - press the $oldsymbol{I}$ key to highlight the Local Unit Role option, then                                                                                                    |
|                                     | <ul> <li>press the SPACEBAR until the desired option (LTU or NTU) is<br/>highlighted.</li> </ul>                                                                                                    |
| ESC                                 | Exits the current screen and returns to the previous screen. Selection changes made on the current screen are discarded. Press <b>ESC</b> while in a text field to cancel the text entry and restore the old value.                                                                                                    |
| ENTER                               | Applies all selections on the current screen. For example, to select an HDSL payload rate from the Config System Settings menu:                                                                                                    |
|                                     | • press the U key to highlight the HDSL Payload Rate option, then                                                                                                    |
|                                     | • type the desired number of time slots (1 to 32) and press <b>ENTER</b> to display the selected HDSL payload rate.                                                                                                    |

Table 6. Console Screen Navigation Keys

#### **Config Menu Options**

Press **c** at the console screen to display the Config menu (Figure 9). Table 7 below lists the Config menu options and the suggested order of system configuration.

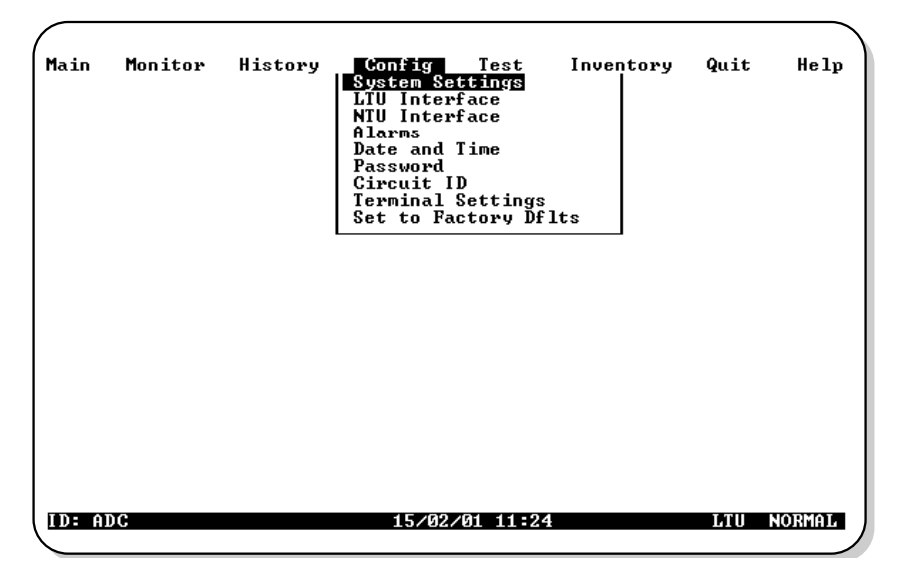

Figure 9. Console Screen Config Menu

| Use this Option          | To:                                                         | See page: |
|--------------------------|-------------------------------------------------------------|-----------|
| Terminal Settings        | Select the best viewing mode for the console screen.        | 23        |
| Date and Time            | Set the system date and time.                               | 24        |
| Password                 | Set or change the system password.                          | 25        |
| Circuit ID               | Assign a circuit ID.                                        | 26        |
| System Settings          | Select and configure system-wide operating parameters.      | 27        |
| LTU and NTU<br>Interface | Select and configure LTU/NTU-specific operating parameters. | 29        |
| Alarms                   | Enable or disable alarms and select alarm severity.         | 33        |
| Set to Factory Dflts     | Reset all operating parameters to factory settings.         | 38        |

Table 7. Config Menu Options and Order of System Configuration

Observe the following when configuring a system:

- Configure settings in the order specified in Table 7. The System Settings must be configured before the LTU and NTU Interface settings. Changing System Settings can clear values configured in LTU and NTU Interface settings.
- When using a UTU as an LTU, change the Local Unit Role for the unit using the Config System Settings menu. Note that changing the Local Unit Role of a UTU causes the unit to reset and the LEDs to cycle.
- When the HDSL cards are reset or cycle power, the date field is preserved, but the time field is not preserved. Set the time using the Config Date and Time display. When the HDSL cards are turned off and left off for a longer period of time (more than 24 hours, for example), set both the date and time using the Config Date and Time display since neither value was preserved.

#### **Configure Terminal Settings**

1 Press **T** at the Config drop-down menu to display the Config Terminal Settings menu (Figure 10).

| (      |         |         |                                          |                                |                                           |      | )      |
|--------|---------|---------|------------------------------------------|--------------------------------|-------------------------------------------|------|--------|
| Main   | Monitor | History | Config<br>  Termina                      | Test<br>1 Setti                | Inventory<br>Ings                         | Quit | Help   |
|        |         |         |                                          | 100:                           |                                           |      |        |
|        |         |         |                                          |                                |                                           |      |        |
|        |         |         | Wind<br>Termi                            | lows<br>inal:                  |                                           |      |        |
|        |         |         | IBM                                      | I PC:                          |                                           |      |        |
|        |         |         | AS                                       | :113                           |                                           |      |        |
|        |         | EN      | Select the b<br>IER. If usi<br>select it | est lin<br>ing Wind<br>and pre | e and press<br>lows Terminal<br>ss ENTER. | ι,   |        |
|        |         |         |                                          |                                |                                           |      |        |
|        |         |         |                                          |                                |                                           |      |        |
|        |         |         |                                          |                                |                                           |      |        |
|        |         |         |                                          |                                |                                           |      |        |
|        |         |         |                                          |                                |                                           |      |        |
| ID: AI | )C      |         | 15/02/01                                 | 11:26                          |                                           | LTU  | NORMAL |
|        |         |         |                                          |                                |                                           |      |        |

Figure 10. Config Terminal Settings Menu

- 2 Press the 1 or U key to highlight the selection that matches the terminal configuration (which should also be the selection most clearly displayed on the monitor). The choices are:
  - VT100
  - Windows Terminal
  - IBM PC
  - ASCII
- **3** Press **ENTER** to confirm the selection.

#### **Configure Date and Time**

1 Press **D** at the Config drop-down menu to display the Config Date and Time menu (Figure 11).

| Main   | Monitor | History Config Test Inventory<br>Date and Time :<br>Date (dd/mm/yy): 15/02/01<br>Time (hh:mm) : 11:27<br>Terminal Settings<br>Set to Factory Dflts | Quit  | Help  |
|--------|---------|----------------------------------------------------------------------------------------------------|-------|-------|
| ID: AI | 00      | 15/02/01 11:27                                                                                                    | LTU H | ORMAL |

Figure 11. Config Date and Time Menu

- 2 Type the date in DD/MM/YY format, then press **ENTER**.
- **3** Type the time in HH : MM format (24-hour clock), then press **ENTER**.

#### **Change Password**

1 Press **P** at the Config drop-down menu to display the Config Change Password menu (Figure 12).

| Main   | Monitor | History Config Test Inventory<br>Change Password I<br>New Password : ********<br>Retype New Password: ********<br>Circuit ID<br>Terminal Settings<br>Set to Factory Dflts | Quit | Help   |
|--------|---------|----------------------------------------------------------------------------------------------------|------|--------|
| ID: AI | DC      | 15/02/01 11:28                                                                                                    | LTU  | NORMAL |

Figure 12. Config Change Password Menu

- 2 Enter a new password (up to eight characters) to change the current system password.
- 3 Retype the new password (up to eight characters) to confirm its accuracy.

| ſ |   | _, | •  |  |
|---|---|----|----|--|
| l |   | 1  | Ĕ  |  |
| E | 1 | Æ  | ΞI |  |
| Ŀ | 2 | -  | =1 |  |

When changing the default password (ENTER), save the new password in a secure place. A password cannot be recovered if it is forgotten. Contact an ADC Regional Sales Office if assistance is needed (see page 73).

#### **Configure Circuit ID**

The circuit ID appears on the status line of each console screen. Choose a unique circuit ID for each HDSL card.

1 Press **C** at the Config drop-down menu to display the Config Circuit ID menu (Figure 13).

| Main   | Monitor | History C<br>PairG<br>PairG<br>FairG<br>Se | onfig Test<br>reuit ID T<br>ain<br>ssword<br>reuit ID<br>rminal Settings<br>t to Factory Df | Inventory<br>Its | Quit  | Help   |
|--------|---------|--------------------------------------------|---------------------------------------------------------------------------------------------|------------------|-------|--------|
| ID: AI | 00      |                                            | 15/02/01 11:31                                                                              |                  | LTU M | NORMAL |

Figure 13. Config Circuit ID Menu

2 Type a new circuit ID (up to 23 characters), then press ENTER.
# **Configure System Settings**

Use the System Settings menu to select and configure system-wide operating parameters. Configure the system settings as follows:

1 Press **S** at the Config drop-down menu to display the Config System Settings menu. Figure 14 shows the Config System Settings menu for the UTU-731 and UTU-732.

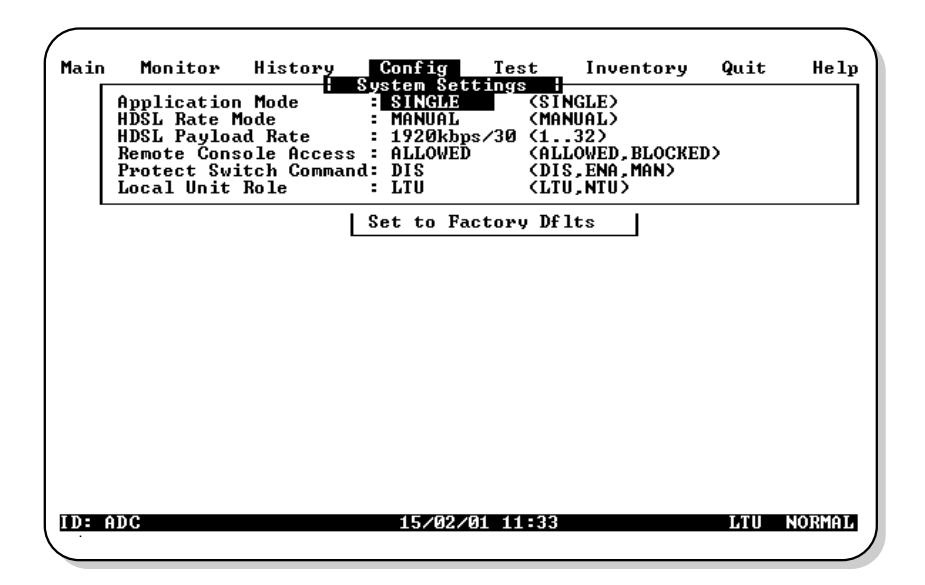

Figure 14. Config System Settings Menu

- 2 Do the following for each system option setting to be changed. Table 8 on page 28 describes the fields and options displayed in the Config System Settings menu. The settings in boldface type are factory default settings.
  - Use the  $\uparrow$  or the  $\downarrow$  key to select the submenu item to be changed.
  - Use the **SPACEBAR** to toggle to the appropriate option or type in the correct information, then press **ENTER** to select the option.

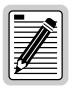

# When using a UTU as an LTU, configure the Local Unit Role option first.

| Field and Options               | Description                                                                                                    |
|---------------------------------|----------------------------------------------------------------------------------------------------|
| Application Mode <sup>(a)</sup> |                                                                                                    |
| SINGLE                          | System uses a single-pair of twisted copper wire to transport data. $\ensuremath{.}$                                                                                                    |
| HDSL Rate Mode <sup>(b)</sup>   | Selects the mode with which the HDSL payload rate will be determined.                                                                                                    |
| MANUAL                          | HDSL payload rate is set by number of time slots entered for the HDSL Payload Rate option. <sup>(c)</sup> Each time slot is 64 kbps.                                                           |
| Nx64K AUTO<br>(UTU-732 only)    | HDSL payload rate of UTU-732 is set by TT clock input at Nx64K data port.                                                                                                    |
| HDSL Payload Rate (d)           | Selects the rate at which data will be transported.                                                                                                    |
| 128kbps/2                       | Typing a time slot value of 1 through 32 and pressing $\fbox$ sets and displays the HDSL payload rate. $^{\rm (e)(f)}$                                                                         |
| Remote Console<br>Access        | Selects whether a maintenance terminal connected to an NTU can be<br>used to configure the system or is read-only. This field may be set<br>only at the LTU.                                   |
| ALLOWED                         | NTU console screens can be used to configure the system.                                                                                                    |
| BLOCKED                         | NTU console screens are read-only. The LOC and REM pushbuttons<br>on the NTU are also disabled. System changes can only be made<br>from the LTU.                                               |
| Local Unit Role                 | Configures UTU as LTU (master) or NTU (slave). The default<br>configuration is NTU (slave). Note that changing the Local Unit Role<br>of a UTU causes the unit to reset and the LEDs to cycle. |
| LTU                             | Configures UTU as LTU (master). The LTU-configured rate selectable UTU does not provide line power to other HDSL cards.                                                                        |
| NTU                             | Configures UTU as NTU (slave). The NTU-configured rate selectable UTU does not provide line power to other HDSL cards.                                                                         |
| (a) CINCLE is the apply app     | nlighting mode                                                                                                    |

Table 8. Fields and Options Displayed in Config System Settings Menu

(a) SINGLE is the only application mode.

(b) MANUAL is the only HDSL rate mode for the UTU-731.

(c) UTU-731 and UTU-732 have 32 time slots available for HDSL payload rates of 64 kbps to 2048 kbps.

(d) An HDSL Payload Rate of 64 kbps (1 time slot) is transmitted at 128 kbps.

(e) Payload rates are displayed in the Config LTU and Config NTU Interface menus as Data Rate/# of TSs (data rate/number of time slots).

(f) Changing the HDSL Payload Rate or Local Unit Role causes the unit to reset and the LEDs to cycle. Log on again by pressing the SPACEBAR several times.

## **Configure LTU and NTU Interfaces**

Select and configure the LTU- and NTU-related operating parameters as follows:

- 1 Press one of the following keys at the Config drop-down menu to display the Config LTU or NTU Interface menu:
  - L for the Config LTU Interface menu (UTU-731 in Figure 15 below or UTU-732 in Figure 16 on page 30).
  - N for the UTU-731 or UTU-732 Config NTU Interface menu (the fields and options displayed in the Config NTU Interface menu are identical to those displayed in the Config LTU Interface menu).

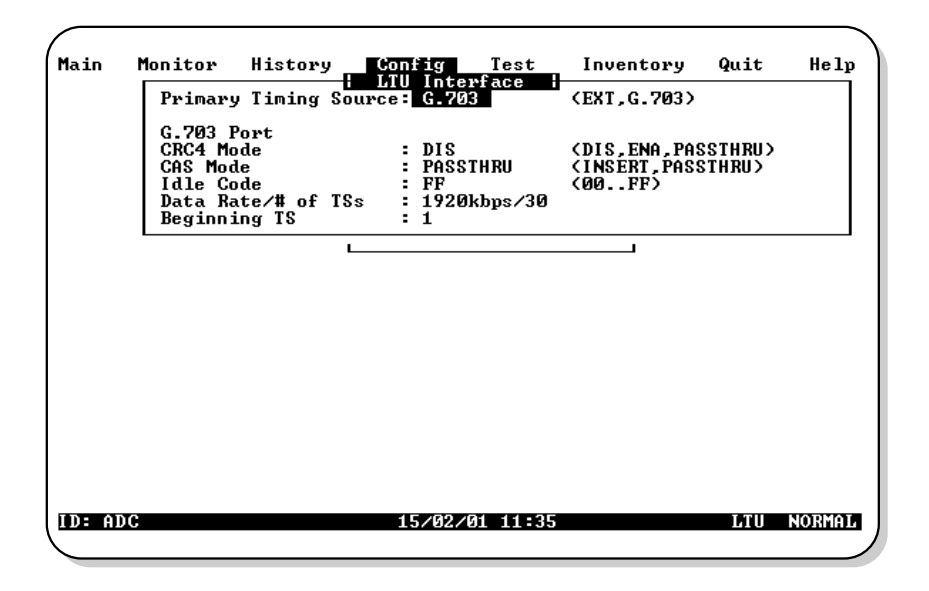

Figure 15. UTU-731 Config LTU Interface Menu

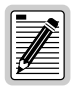

The Data Rate/# of TSs and Beginning TS parameters in the Config LTU and NTU Interface menus are read-only displays. The Data Rate/# of TSs value is set in the Config System Settings menu as the "HDSL Payload Rate" (see Figure 14 on page 27). The Beginning TS value is automatically set to 0 when 32 time slots are selected (unstructured mode) and set to 1 when less than 32 time slots are selected (structured mode).

| Main  | Monitor                                                   | History       | Config<br>LTU Interf                             | Test<br>ace l                    | Inventory                                        | Quit    | Help   |
|-------|-----------------------------------------------------------|---------------|--------------------------------------------------|----------------------------------|--------------------------------------------------|---------|--------|
|       | Primary Timi                                              | ng Source     | INT                                              | <1NT                             | ,EXT,Nx64K,H                                     | DSL)    |        |
|       | Nx64K Port<br>Interface Ty<br>Data Rate/#<br>Beginning TS | vpe<br>of TSs | : V.35<br>: 1280kbps/2<br>: А                    | (V.3                             | 6,X.21,RS530                                     | 1,0.35> |        |
|       | Transmit Clo<br>CTS<br>DSR<br>RLSD                        | ic k          | : INT_RISING<br>: STD<br>: STD<br>: STD<br>: STD | (INT)<br>(STD)<br>(STD)<br>(STD) | _RISING,EXT,<br>,ON,OFF><br>,ON,OFF><br>,ON,OFF> | INT_FAL | LING>  |
|       | LL/RL                                                     |               | : ENA                                            | (DIS                             | , ENA >                                          |         |        |
|       |                                                           |               |                                                  |                                  |                                                  |         |        |
|       |                                                           |               |                                                  |                                  |                                                  |         |        |
|       |                                                           |               |                                                  |                                  |                                                  |         |        |
| ID: A | ADC                                                       |               | 15/02/01                                         | 1 12:53                          |                                                  | LTU     | NORMAL |
|       |                                                           |               |                                                  |                                  |                                                  |         |        |

Figure 16. UTU-732 Config LTU Interface Menu

- 2 Do the following for each interface option to be changed.
  - Use the  $\uparrow$  or the  $\downarrow$  key to select the submenu item to be changed.
  - Use the **SPACEBAR** to toggle to the appropriate option or type in the correct information, then press **ENTER** to select the option.

Table 9 on page 31 describes the fields and options displayed in the UTU-731 Config Interface menus. Table 10 on page 32 describes the fields and options displayed in the UTU-732 Config Interface menus.

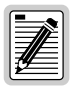

The settings in boldface type in Table 9 on page 31 and Table 10 on page 32 are factory default settings.

| Field and Options     | Description                                                                                                    |
|-----------------------|----------------------------------------------------------------------------------------------------|
| Primary Timing Source | Selects the clock source for the HDSL transmit direction.                                                                                                    |
| EXT                   | External 2.048 MHz clock (UTU-701 only)                                                                                                    |
| G.703                 | Input E1 clock                                                                                                    |
|                       | G.703 Port                                                                                                    |
| CRC-4 Mode            | Cyclic Redundancy Check (CRC) to detect errors in transmitted data. Available only when less than 32 time slots are selected (places unit in structured application mode).                                         |
| DIS                   | CRC-4 mode is disabled. CRC-4 mode is not available (N/A) when 32 time slots are selected (places unit in unstructured application mode).                                                                          |
| ENA                   | The input G.703 signal is monitored for CRC-4 multiframe<br>errors. A new CRC-4 code is output for use at the remote unit.<br>Detected errors are displayed in the Monitor LTU and NTU<br>Interface screens.       |
| PASSTHRU              | All time slot 0 bits are passed unchanged to the remote unit.<br>Useful when detection of CRC-4 errors is performed by<br>customer equipment.                                                                      |
| Idle Code             | User inputs the idle pattern (from 00 to FF) transmitted in unused time slots from LTU or NTU G.703 port. Factory default setting is <b>FF</b> .                                                                   |
| Data Rate/# of TSs    | Read-only display of indicated HDSL data rate and<br>corresponding number of time slots (TSs) as set with HDSL<br>Payload Rate option in the Config System Settings menu.<br>Default setting is <b>128kbps/2</b> . |
| Beginning TS          | Read-only display of beginning time slot. This setting is 0 (zero) in the structured mode and one (1) in the unstructured mode.                                                                                    |

Table 9. Fields and Options Displayed in UTU-731 Config Interface Menus

| Field and Options              | Description                                                                                                    |
|--------------------------------|----------------------------------------------------------------------------------------------------|
| Primary Timing Source (a)      | Selects the clock source for the HDSL transmit direction.                                                                                                    |
| INT                            | Internal Oscillator                                                                                                    |
| EXT                            | External 2.048 MHz clock (UTU-712 only)                                                                                                    |
| Nx64k                          | Nx64k Serial Data port receive clock (TT)                                                                                                    |
| HDSL                           | Recovered clock from received HDSL data                                                                                                    |
|                                | Nx64k Port                                                                                                    |
| Interface Type                 | Select the interface standard for serial data port. Choices are: V.35, <b>V.36</b> , X.21, and RS-530.                                                                                                    |
| Data Rate/# of TSs             | Read-only display of HDSL data rate and corresponding<br>number of time slots (TSs) as set automatically by TT clock<br>(Nx64K AUTO mode) or by HDSL Payload Rate option in<br>Config System Settings menu (MANUAL mode). Default<br>setting is <b>128kbps/2</b> .                                                    |
| Beginning TS                   | Read-only display of beginning time slot. For UTU-732 the Beginning TS is always 0 (zero).                                                                                                    |
| Transmit Clock                 | Selects the transmit data (SD) clock as External (EXT), Internal<br>Rising Edge ( <b>INT_RISING</b> ), or Internal Falling Edge<br>(INT_FALLING). Transmit clock is always EXT if the Timing<br>Source is Nx64k.                                                                                                    |
| CTS<br>DSR<br>RLSD             | Specifies one of three methods the LTU/NTU uses to generate the Clear to Send (CTS), Data Set Ready (DSR), and Received Line Signal Detect (RLSD) control signals for the V.35/V36 port. The V.35/V.36 port is hardware-configured as DCE. Set each of these parameters to match the requirements of the application. |
| STD (standard)                 | The output control signal follows the ITU standards                                                                                                    |
| ON (force ON)                  | Control signal is always ON                                                                                                    |
| OFF (force OFF)                | Control signal is always OFF                                                                                                    |
| LL/RL                          | Selects whether the LTU/NTU responds to (enabled) or ignores<br>(disabled) the Local Loopback (LL) and Remote Loopback<br>(RL) input control signals. The enabled ( <b>ENA</b> ) status appears<br>on the display.                                                                                                    |
| (a) Primary Timing Source is a | automatically set to Nx64k in Nx64K AUTO mode.                                                                                                    |

Table 10. Fields and Options Displayed in UTU-732 Config Interface Menus

## **Configure Alarms**

Use the Config Alarms menu to configure LTU and NTU Interface alarm parameters and the HDSL span alarm parameters. When setting alarm parameters for LTUs and NTUs, keep the following rules in mind:

- Minor alarms cause LED indications and are stored in history. Console screen menu alarm history reports are generated.
- Major alarms cause LED indications, actuate the line unit alarm relay, and are stored in history. Console screen menu alarm history reports are generated.
- The LTU alarm relay activates in response to a major alarm at the LTU only.
- The NTU alarm relay activates in response to a major alarm at the NTU only.

Press A at the *Config* drop-down menu to display the UTU-731 or UTU-732 Config Alarms menu (Figure 17).

| Main   | Monitor | History Config Test Inventory<br>Alarms s<br>LTU Interface<br>HDSL Span 1<br>NTU Interface<br>Password<br>Circuit ID<br>Terminal Settings<br>Set to Factory Dflts | Quit He  | lp |
|--------|---------|----------------------------------------------------------------------------------------------------|----------|----|
| ID: AD | C       | 15/02/01 11:38                                                                                                    | LTU NORM |    |

Figure 17. Config Alarms Menu

#### Alarms for LTU and NTU Interface

- 1 Press one of the following keys at the Config Alarms drop-down menu to display the Config Alarms LTU or NTU Interface menu:
  - L for the Config Alarms LTU Interface menu (UTU-731 in Figure 18 below or UTU-732 in Figure 19 on page 35).
  - N for the UTU-731 or UTU-732 Config Alarms NTU Interface menu (the fields and options displayed in the Config Alarms NTU Interface menu are identical to those displayed in the Config Alarms LTU Interface menu).

| Main   | Monitor | History Config Test Inventory Quit<br>Alarms I s I<br>LTU Interface I<br>Loss of Signal (LOS): MIN (DIS,MIN,MAJ)<br>Loss of Frm Align (LFA): MIN (DIS,MIN,MAJ)<br>Rev Alm Indic. Sig (AIS): MIN (DIS,MIN,MAJ)<br>Rmt Alm Indic. Sig (RAI): MIN (DIS,MIN,MAJ)<br>Loss of Clock | Help   |
|--------|---------|----------------------------------------------------------------------------------------------------|--------|
|        | L       | Set to Factory Dflts                                                                                                    |        |
|        |         |                                                                                                    |        |
| ID: AI | 00      | 15/02/01 11:39 LTU                                                                                                    | NORMAL |

Figure 18. UTU-731 Config Alarms LTU Interface Menu

- 2 Do the following for each interface option to be changed. The fields displayed in the Config Alarms LTU and Config Alarms NTU Interface menus are described in Table 11 on page 35.
  - Use the  $\uparrow$  or  $\bigcirc$  key to select the submenu item to be changed.
  - Use the **SPACEBAR** to toggle to the appropriate option or type in the correct information, then press **ENTER** to select the option.

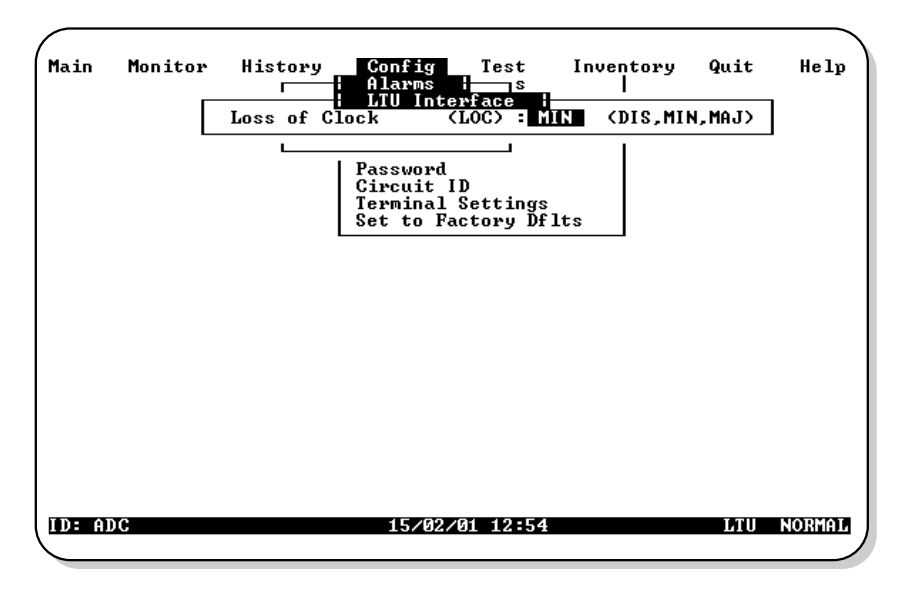

Figure 19. UTU-732 Config Alarms LTU Interface Menu

| Field                                 | Description                                                                                                    |
|---------------------------------------|----------------------------------------------------------------------------------------------------|
|                                       | UTU-731 Alarms                                                                                                    |
| Loss of Signal (LOS)                  | Loss of signal at the G.703 input.                                                                                                    |
| Loss of Frame Alignment (LFA)         | Loss of frame alignment at the G.703 input.                                                                                                    |
| Receive Alarm Indication Signal (AIS) | Alarm indication signal (unframed all ones) received at the G.703 input.                                                                                    |
| Remote Alarm Indication Signal (RAI)  | Remote alarm indication signal received at the G.703 input                                                                                                  |
| Loss of External Clock (LOC)          | Loss of external clock when EXT timing is used. The external clock was lost for the previous second. This alarm is reset when the clock is active again.    |
|                                       | UTU-732 Alarms                                                                                                    |
| Loss of External Clock (LOC)          | Loss of external clock when EXT timing is used. The external clock was lost for the previous second. This alarm is reset when the clock is active again.    |
| Loss of Incoming Clock (LOC)          | Loss of incoming clock (TT) at the serial data port (only<br>enabled if the primary timing source is Nx64k or if the<br>transmit clock mode is set to EXT). |

Table 11. Fields in Config Alarms LTU and NTU Interface Menus

#### **HDSL Span 1 Alarms**

1 Press 1 at the Config Alarms drop-down menu to display the Config Alarms HDSL Span 1 menu (Figure 20 below).

| nam | Monitor | History Config<br>Alarms<br>HDSL Sy                                                                          | Test                             | Inve                                  | ntory<br>                                         | Quit                                     | Help                 |
|-----|---------|----------------------------------------------------------------------------------------------------|----------------------------------|---------------------------------------|---------------------------------------------------|------------------------------------------|----------------------|
|     |         | Margin<br>Margin Threshold<br>Errored Seconds<br>24 Hr. ES Threshold<br>Loss of Sync Word<br>Power Feed Open | (MAR)<br>(ES)<br>(LOSW)<br>(PFO) | MIN<br>6.0<br>MIN<br>70<br>MAJ<br>MIN | <dis,m<br>(DIS,M<br/>(DIS,M<br/>(DIS,M</dis,m<br> | IN,MAJ,<br>IN,MAJ,<br>IN,MAJ,<br>IN,MAJ) | PSW><br>PSW><br>PSW> |
|     | L       | Power Feed Short                                                                                             | (PFS)                            | : MIN                                 | (DIS,M                                            | IN,MAJ>                                  |                      |
|     |         |                                                                                                    |                                  |                                       |                                                   |                                          |                      |
|     |         |                                                                                                    |                                  |                                       |                                                   |                                          |                      |
|     |         |                                                                                                    |                                  |                                       |                                                   |                                          |                      |

Figure 20. Config Alarms HDSL Span 1 Menu

- 2 Do the following for each option to be changed. The fields displayed in the Config Alarms HDSL Span 1 menu are described in Table 12.
  - Use the  $\uparrow$  or  $\bigcup$  key to select the submenu item to be changed.
  - Use the **SPACEBAR** to toggle to the appropriate option or type in the correct information, then press **ENTER** to select the option.

| Field                       | Description                                                                                                    |
|-----------------------------|----------------------------------------------------------------------------------------------------|
| Margin (MAR)                | Selects whether the alarm is disabled (DIS), or enabled and<br>reported as a Minor (MIN) or Major (MAJ) Alarm when the margin<br>falls below the threshold. This indicates a potential degradation of<br>line quality. If an alarm is configured as a protection switch<br>(PSW), it will behave as a Major (MAJ) Alarm, and cause<br>protection switching to engage. |
| Margin Threshold            | Selects the margin alarm threshold (from 0 dB to 15 dB) for all four margin measurements of the span.                                                                                                    |
| Errored Seconds (ES)        | Selects whether the alarm is disabled (DIS), or enabled and reported as a Minor (MIN) or Major (MAJ) Alarm when 24-hour ES count exceeds the threshold.                                                                                                    |
| 24 HR ES Threshold          | Selects the errored seconds threshold (0 to 255) for all four errored seconds measurements of the span measured over a 24-hour period.                                                                                                    |
| Loss of Sync Word<br>(LOSW) | Selects whether the alarm is disabled (DIS), or enabled and reported as a Minor (MIN) or Major (MAJ) Alarm when the LOSW condition (HDSL loop down) occurs.                                                                                                    |
| Power Feed Open             | Not supported. These units do not supply power to other units.                                                                                                    |
| Power Feed Short            | Not supported. These units do not supply power to other units.                                                                                                    |

 Table 12.
 Fields Displayed in Config Alarms HDSL Span 1 Menu

## Set to Factory Defaults

Set to Factory Dflts is the screen from which all operating options can be reset to the ADC factory defaults.

1 Press **F** at the Config drop-down menu to display the Set to Factory Dflts screen (Figure 21 below).

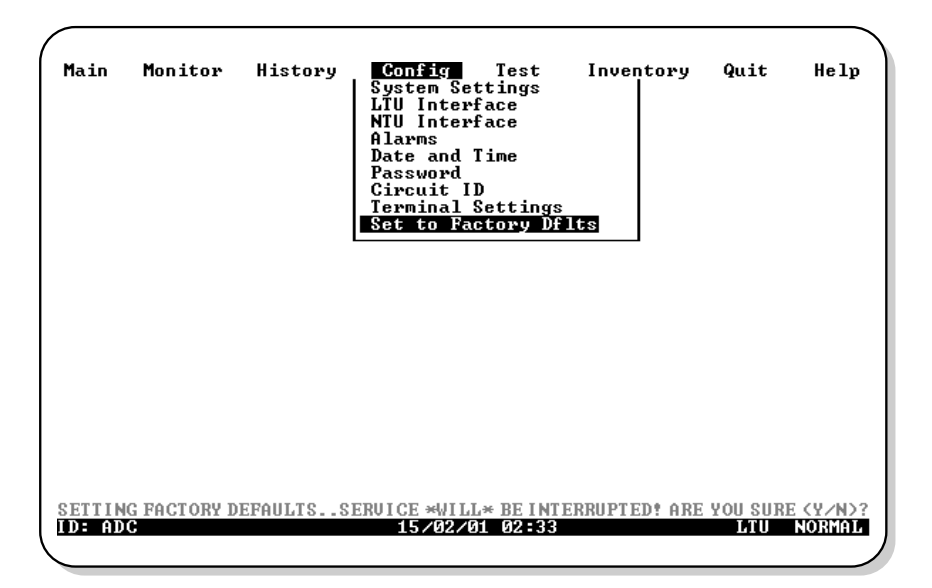

Figure 21. Set to Factory Dflts Screen

**2** Press **ENTER** to reset the UTU configuration to factory defaults. A confirmation message appears at the bottom of the display:

SETTING FACTORY DEFAULTS ... SERVICE \*WILL\* BE INTERRUPTED! ARE YOU SURE(Y/N)?

- **3** Do one of the following:
  - Press **N** to keep the current settings.
  - Press Y to reset values to factory defaults. The system resets and both LTU and NTU units go through their respective synchronization processes. If loops are down or in update mode while Set to Factory Dflts is enabled, only the local unit will restart. If the loops are up, both the LTU and NTU will restart.

The factory default system settings for the UTU-731 are listed in Table 13 below. The settings for the UTU-732 are listed in Table 14 on page 40.

| Parameter                | Default Setting               |
|--------------------------|-------------------------------|
| System Setting           | JS                            |
| Application Mode         | SINGLE                        |
| HDSL Rate Mode           | MANUAL                        |
| HDSL Payload Rate        | 128kbps/2                     |
| Remote Console Access    | ALLOWED                       |
| Local Unit Role          | NTU                           |
| LTU/NTU Interfa          | ace                           |
| G,703 port               |                               |
| Interface Type           | G.703                         |
| Data Rate/# of TSs       | 256 / 4                       |
| Beginning TS             | 0 (structured mode)           |
|                          | 1 (unstructured mode)         |
| Alarms                   |                               |
| Alarms LTU/NTU Interface |                               |
| Loss of Clock (LOC)      | MIN (Minor)                   |
| Alarms HDSL Spans        |                               |
| Margin (MAR)             | MIN (Minor)                   |
| Margin Threshold         | 6                             |
| Errored Seconds (ES)     | MIN (Minor)                   |
| 24 Hour ES Threshold     | 70                            |
| Loss of Sync Word (LOSW) | MAJ (Major)                   |
| Power Feed Open (PFO)    | Not supported on these units. |
| Power Feed Short (PFS)   | Not supported on these units. |

Table 13. UTU-731 Factory Default System Settings

| Parameter                | Default Setting               |
|--------------------------|-------------------------------|
| System Set               | tings                         |
| Application Mode         | SINGLE                        |
| HDSL Rate Mode           | MANUAL                        |
| HDSL Payload Rate        | 256kbps/4                     |
| Remote Console Access    | ALLOWED                       |
| Protect Switch Command   | Not supported on these units. |
| Local Unit Role          | NTU                           |
| LTU/NTU Inte             | erface                        |
| Nx64k port               |                               |
| Interface Type           | V.36                          |
| Data Rate/# of TSs       | 0                             |
| Beginning TS             | 0                             |
| Transmit Clock           | INT-RISING (Internal Rising)  |
| CTS                      | STD (Standard)                |
| DSR                      | STD (Standard)                |
| RLSD                     | STD (Standard)                |
| LL/RR                    | ENA (Enabled)                 |
| Alarm                    | IS                            |
| Alarms LTU/NTU Interface |                               |
| Loss of Clock (LOC)      | MIN (Minor)                   |
| Alarms HDSL Spans        |                               |
| Margin (MAR)             | MIN (Minor)                   |
| Margin Threshold         | 6                             |
| Errored Seconds (ES)     | MIN (Minor)                   |
| 24 Hour ES Threshold     | 70                            |
| Loss of Sync Word (LOSW) | MAJ (Major)                   |
| Power Feed Open (PFO)    | Not supported on these units. |
| Power Feed Short (PFS)   | Not supported on these units. |

Table 14. UTU-732 Factory Default System Settings

# VIEWING SYSTEM STATUS

View status using a maintenance terminal or PC running a terminal emulation program connected to the UTU front-panel console port.

# MAIN CONSOLE SCREEN

The Main console screen displays a summary of LTU and NTU circuit configuration, as well as performance statistics and alarm status for each interface.

Press M to display the Main console screen for the UTU-731 (Figure 22 below) or UTU-732 (Figure 23 on page 42). The screen shown is the LTU and NTU in the single-pair application. The numbered fields in Figure 22 and Figure 23 are described in Table 15 on page 42.

Each field displayed in the Main console screen is described in Table 16 on page 43 (UTU-731) and Table 18 on page 48 (UTU-732).

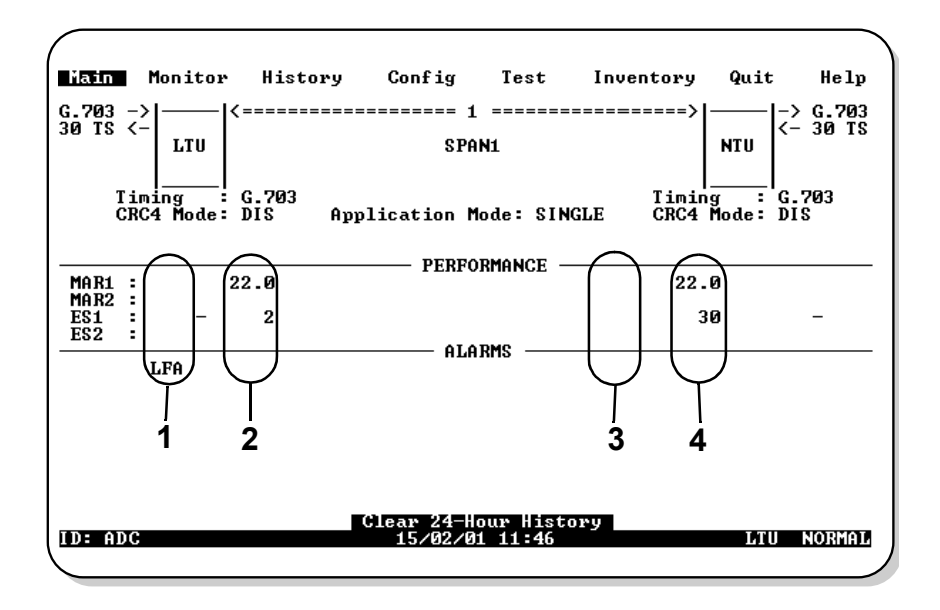

Figure 22. UTU-731 Main Console Screen

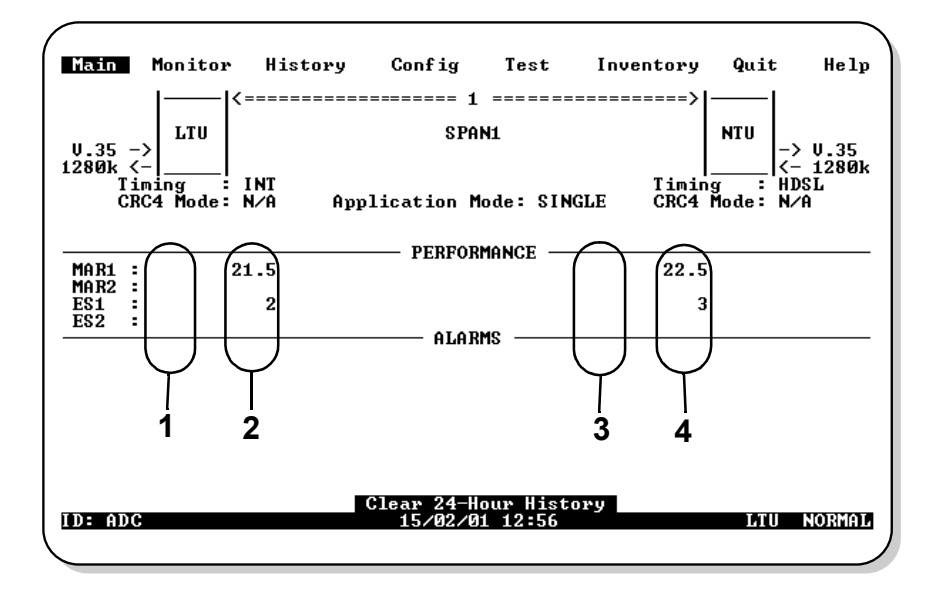

Figure 23. UTU-732 Main Console Screen

| Field | Description                                                  |
|-------|--------------------------------------------------------------|
| 1     | Shows performance and alarms for the LTU network interface.  |
| 2     | Shows performance and alarms for the LTU HDSL interface.     |
| 3     | Shows performance and alarms for the NTU HDSL interface.     |
| 4     | Shows performance and alarms for the NTU customer interface. |

Table 15. Reading the Main Console Screen

| Field                                       | Description                                                                                                    |  |  |  |  |
|---------------------------------------------|----------------------------------------------------------------------------------------------------|--|--|--|--|
| Circuit Configuration                       |                                                                                                    |  |  |  |  |
| G.703                                       | Indicates the interface standard for G.703 data port.                                                                                                    |  |  |  |  |
| n TS                                        | Indicates the number of time slots ( <i>n</i> ) mapped to the G.703 interface.                                                                                                    |  |  |  |  |
| Timing                                      | Indicates the primary source the unit uses for clock synchronization:                                                                                                    |  |  |  |  |
| EXT                                         | External 2.048 MHz clock.                                                                                                    |  |  |  |  |
| G.703                                       | G.703 port receive clock.                                                                                                    |  |  |  |  |
| Application mode                            | Indicates that the Single Pair (SINGLE) application mode is in effect.                                                                                                    |  |  |  |  |
|                                             | Performance                                                                                                    |  |  |  |  |
| MAR1                                        | Displays the Margin value for each HDSL interface or displays link status (SIG, ACQ, etc.) if the link is not up.                                                                                                    |  |  |  |  |
| MAR2                                        | Reserved                                                                                                    |  |  |  |  |
| ES1                                         | Displays the Errored Seconds (ES) counts for each HDSL<br>interface. The counts are for the latest 24-hour period, calculated<br>as the sum of the counts in the previous 95 15-minute intervals,<br>plus the count in the current 15-minute interval. |  |  |  |  |
| ES2                                         | Reserved                                                                                                    |  |  |  |  |
|                                             | Alarms                                                                                                    |  |  |  |  |
| The Alarms field displa                     | ays a list of all active alarms at each L1U/N1U and HDSL interface.                                                                                                    |  |  |  |  |
|                                             | Possible LTU/NTU Interface Alarms                                                                                                    |  |  |  |  |
| Loss of Signal (LOS)                        | Loss of signal at the G.703 input.                                                                                                    |  |  |  |  |
| Loss of Frame<br>Alignment (LFA)            | Loss of frame alignment at the G.703 input.                                                                                                    |  |  |  |  |
| Receive Alarm<br>Indication Signal<br>(AIS) | Alarm indication signal (unframed all ones) received at the G.703 input.                                                                                                    |  |  |  |  |
| Remote Alarm<br>Indication Signal<br>(RAI)  | Remote alarm indication signal received at the G.703 input (through A-bit).                                                                                                    |  |  |  |  |
| Loss of Clock (LOC)                         | Applies to loss of external clock when EXT timing is used. The<br>external clock was lost for the previous second. This alarm is reset<br>when the clock is active again.                                                                              |  |  |  |  |

Continued

| Field                       | Description                                                                                   |
|-----------------------------|-----------------------------------------------------------------------------------------------|
|                             | Possible HDSL alarms                                                                          |
| Margin (MAR)                | Margin has fallen below threshold set for the HDSL interface.                                 |
| Errored Seconds (ES)        | Errored seconds count has exceeded threshold set for the HDSL interface.                      |
| Loss of Sync Word<br>(LOSW) | Loss of sync word at the HDSL interface. Remains active during restart, but not a cold start. |

| Table 17.  | Fields Displayed in | UTU-732 Main   | Console Screen |
|------------|---------------------|----------------|----------------|
| 1 4010 17. | I was Displayed in  | 010 /52 111000 | console sereen |

| Field                     | Description                                                                                                    |
|---------------------------|----------------------------------------------------------------------------------------------------|
|                           | Circuit Configuration                                                                                                    |
| V.35/V.36/X.21/RS-5<br>30 | Indicates the interface standard for Nx64k serial data port.                                                                                                    |
| <i>n</i> k                | Indicates the data rate $(n)$ mapped to the Nx64k interface.                                                                                                    |
| Timing                    | Indicates the primary source the LTU/NTU uses for clock synchronization:                                                                                                    |
| INT                       | Internal oscillator.                                                                                                    |
| EXT                       | External 2.048 MHz.                                                                                                    |
| Nx64k                     | Serial data port receive clock.                                                                                                    |
| HDSL                      | Recovered clock from received HDSL data.                                                                                                    |
| Application mode          | Indicates that the Single Pair (SINGLE) application mode is in effect.                                                                                                    |
|                           | Performance                                                                                                    |
| MAR1                      | Displays the Margin value for each HDSL interface or displays link status (SIG, ACQ, etc.) if the link is not up.                                                                                                    |
| MAR2                      | Reserved                                                                                                    |
| ES1                       | Displays the errored second counts for each HDSL interfaces. The counts are for the latest 24-hour period, calculated as the sum of the counts in the previous 95 15-minute intervals, plus the count in the current 15-minute interval. |
| ES2                       | Reserved                                                                                                    |

| Table 17. | Fields | Displayed in | n UTU-732 | Main | Console | Screen | (Cont.) |  |
|-----------|--------|--------------|-----------|------|---------|--------|---------|--|
|           |        |              |           |      |         |        | \ /     |  |

| Field                  | Description                                                                                                    |
|------------------------|----------------------------------------------------------------------------------------------------|
|                        | Alarms                                                                                                    |
| The Alarms field displ | ays a list of all active alarms at each LTU/NTU and HDSL interface.                                                                                                 |
|                        | Possible Nx64k port alarms                                                                                                    |
| LOC                    | Loss of incoming clock (TT) at the serial data port (only enabled if the primary timing source is Nx64k).                                                           |
|                        | Possible External Clock Alarms                                                                                                    |
| LOC                    | Applies to loss of external clock when EXT timing is used. The external clock was lost for the previous second. This alarm is reset when the clock is active again. |
|                        | Possible HDSL alarms                                                                                                    |
| MAR1                   | Margin threshold has fallen below alarm threshold for the HDSL interface.                                                                                           |
| ES1                    | Errored second count has exceeded alarm threshold for the HDSL interface.                                                                                           |
| LOSW1                  | Loss of sync word for the HDSL interface. Remains active during restart, but not a cold start.                                                                      |

# MONITOR MENU

The Monitor menu contains the following options:

- LTU and NTU Interface screens that display the 24-hour and cumulative count of errors at the UTU-731 G.703 port or the UTU-732 serial data port.
- HDSL Span 1 screen that displays the circuit performance and 24-hour error counts at the HDSL span 1 interface.

Press **0** at the console screen to display the Monitor menu (Figure 24 below).

| Main  | Monitor History<br>LTU Interface<br>HDSL Span 1<br>NTU Interface | Config | Test     | Inventory | Quit | Help   |
|-------|------------------------------------------------------------------|--------|----------|-----------|------|--------|
|       |                                                                  |        |          |           |      |        |
|       |                                                                  |        |          |           |      |        |
|       |                                                                  |        |          |           |      |        |
| ID: A | DC                                                               | 15/02/ | 01 11:47 |           | LTU  | NORMAL |

Figure 24. Monitor Menu

#### Monitor LTU and NTU Interface Screens

At the Monitor menu (Figure 24 on page 46), press **L** to display the Monitor LTU Interface screen for the UTU-731 (Figure 25 below) or the UTU-732 (Figure 26 on page 48).

The fields displayed in the Monitor NTU Interface screen are identical to those displayed in the Monitor LTU Interface screen.

Table 18 on page 48 (UTU-731) and Table 19 on page 49 (UTU-732) describe the fields displayed in the Monitor Interface screens.

| Config                                         | Test                                                               | Inven                                                                                                    | tory                                                                                                    | Quit                                                                                                    | Help<br>T                                                                                                    |
|------------------------------------------------|--------------------------------------------------------------------|----------------------------------------------------------------------------------------------------|----------------------------------------------------------------------------------------------------|----------------------------------------------------------------------------------------------------|----------------------------------------------------------------------------------------------------|
| Count)<br>(24 Hour<br>Hour Count<br>s (Cumulat | Count)<br>;)<br>;ive)                                              | (ES) :<br>(SES) :<br>(UAS) :<br>:                                                                        | -<br>-<br>-<br>-                                                                                                    |                                                                                                    |                                                                                                    |
|                                                |                                                                    |                                                                                                    |                                                                                                    |                                                                                                    |                                                                                                    |
|                                                |                                                                    |                                                                                                    |                                                                                                    |                                                                                                    |                                                                                                    |
|                                                |                                                                    |                                                                                                    |                                                                                                    |                                                                                                    |                                                                                                    |
|                                                |                                                                    |                                                                                                    |                                                                                                    |                                                                                                    |                                                                                                    |
|                                                |                                                                    |                                                                                                    |                                                                                                    |                                                                                                    |                                                                                                    |
|                                                |                                                                    |                                                                                                    |                                                                                                    |                                                                                                    |                                                                                                    |
| 15/02/                                         | 01 11:4                                                            | 9                                                                                                    |                                                                                                    | LTU                                                                                                    | NORMAL                                                                                                    |
|                                                | Config<br>Count)<br>(24 Hour<br>Hour Count<br>s (Cumulat<br>15/02/ | Config Test<br>Count)<br>(24 Hour Count)<br>Hour Count)<br>(Cumulative)<br>(Cumulative)<br>15/02/01 11:4 | Config Test Inven<br>Count) (ES) :<br>(24 Hour Count) (SES) :<br>Hour Count) (UAS) :<br>Is (Cumulative) :<br>15/02/01 11:49 | Config       Test       Inventory         • Count)       (ES)       -         • (24 Hour Count)       (SES)       -         Hour Count)       (UAS)       -         Is (Cumulative)       -       -         15/02/01       11:49 | Config     Test     Inventory     Quit       • Count)     (ES)     -       • (24 Hour Count)     (SES)     -       Hour Count)     (UAS)     -       Is (Cumulative)     -     -       15/02/01     11:49     LTU |

Figure 25. UTU-731 Monitor LTU Interface Screen

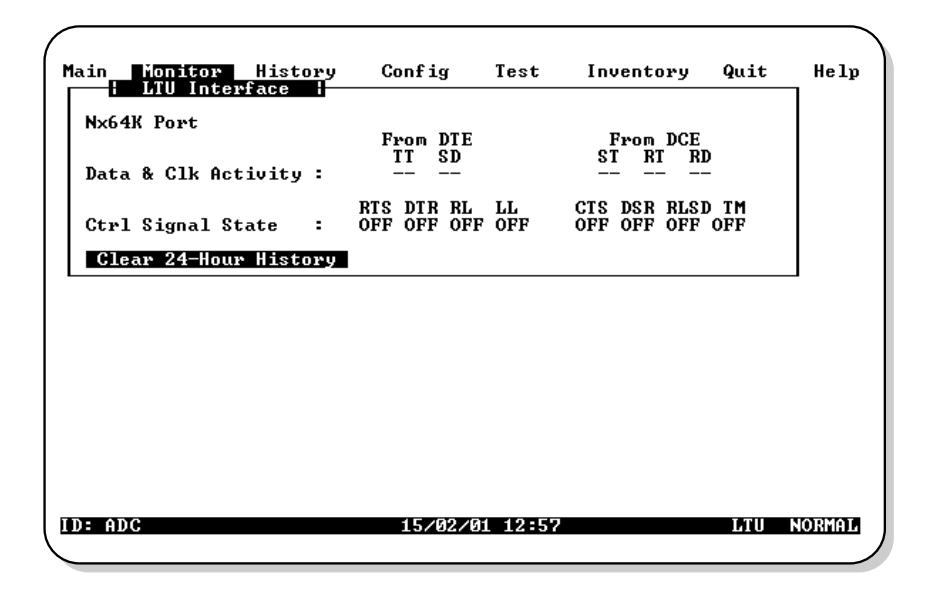

Figure 26. UTU-732 Monitor LTU Interface Screen

| Table 18        | Fields Displayed in | UTU-731 Monitor | Interface Screens |
|-----------------|---------------------|-----------------|-------------------|
| <i>uoie</i> 10. | Tielus Displayeu in | 010-751 1000000 | interjuce screens |

| Field                                              | Description                                                                                                    |
|----------------------------------------------------|----------------------------------------------------------------------------------------------------|
|                                                    | G.703 Port                                                                                                    |
| Errored Seconds<br>(ES) 24-Hour<br>Count           | The number of one-second intervals in which at least one bipolar violation (BPV) or one CRC-4 error was detected at the G.703 input port during the last 24 hours.                                                                                                    |
| Severely Errored<br>Seconds (SES)<br>24-Hour Count | The number of one-second intervals during which a Loss of Signal (LOS), an Alarm Indication Signal (AIS), or a Loss of Frame (or CRC-4 Multiframe) Alignment (LFA) occurred at the incoming port.                                                                                                    |
| Unavailable<br>Seconds (UAS)<br>24-Hour Count      | The number of seconds that G.703 input signals were unavailable<br>during the last 24 hours. After ten consecutive SESs, the system is<br>deemed unavailable, and the current UAS counter begins counting<br>from ten. After ten consecutive non-SESs, the system returns to<br>availability, and the ten counts representing the non-SESs are<br>removed from the UAS counter. |

| Field                                        | Description                                                                                                    |
|----------------------------------------------|----------------------------------------------------------------------------------------------------|
| CRC-4 Errored<br>Seconds<br>(Cumulative)     | The number of CRC-4 errors that were detected at the G.703 port since error counters were last cleared. Turning CRC-4 mode on and off clears the CRC-4 error counter.                                                                                     |
| Bipolar Violation<br>Seconds<br>(Cumulative) | The number of seconds in which bipolar violations were detected at the G.703 port since error counters were last cleared.                                                                                                    |
| Clear 24-Hour<br>History                     | The date and time that the 24-hour histories were last cleared are displayed here. Enable this function by pressing <b>L</b> or <b>ENTER</b> to clear all 24-hour history counters (including HDSL). This action must be confirmed by pressing <b>Y</b> . |

 Table 18.
 Fields Displayed in UTU-731 Monitor Interface Screens (Cont.)

| Table 19. | Fields Displayed in | UTU-732 Monitor | Interface Screens |
|-----------|---------------------|-----------------|-------------------|
|           | 1 2                 |                 |                   |

| Field                    | Description                                                                                                    |  |  |  |  |
|--------------------------|----------------------------------------------------------------------------------------------------|--|--|--|--|
|                          | Nx64k Port                                                                                                    |  |  |  |  |
| Data & Clk Activity      | Displays the status of the data and clock signals at the Nx64k port at<br>one-second intervals. Asterisks (**) indicate an active line. Dashes<br>() indicate an inactive line. Displayed fields are:                                                     |  |  |  |  |
|                          | From DTE: From DCE:<br><u>TT SD</u> <u>ST RT RD</u><br>** **                                                                                                    |  |  |  |  |
| Ctrl Signal State        | Displays the status of the control signals at the Nx64k port at<br>one-second intervals. ON indicates an active line. OFF indicates an<br>inactive line. Displayed fields are:                                                                            |  |  |  |  |
|                          | From DTE: From DCE:<br><u>RTS DTR RL LL CTS DSR RLSD TM</u><br>OFF OFF OFF OFF OFF OFF ON OFF                                                                                                    |  |  |  |  |
| Clear 24-Hour<br>History | The date and time that the 24-hour histories were last cleared are displayed here. Enable this function by pressing <b>L</b> or <b>ENTER</b> to clear all 24-hour history counters (including HDSL). This action must be confirmed by pressing <b>Y</b> . |  |  |  |  |

## Monitor HDSL Span 1 Screen

The Monitor HDSL Span 1 screen (Figure 27 below) displays the circuit performance and 24-hour error counts at the HDSL span 1 interface. The values under the LTU-1 column represent HDSL Span 1 as measured by the LTU. The values under the NTU-1 column represent HDSL Span 1 as measured by the NTU.

At the Monitor menu (Figure 24 on page 46), press 1 to select the Monitor HDSL Span 1 screen. The fields displayed in the Monitor HDSL Span 1 screen are described in Table 20 on page 51.

| Main Monitor History                                             | Con                  | fig                           | Test                          | Inventory | Quit | Help   |
|------------------------------------------------------------------|----------------------|-------------------------------|-------------------------------|-----------|------|--------|
| Current Margin (dB)<br>Low Margin (dB)<br>High Margin (dB)       | (MAR):               | LTU-1<br>21.0<br>17.0<br>23.0 | NTU-1<br>22.0<br>20.0<br>23.0 |           |      |        |
| Pulse Attenuation (dB)<br>Errored Seconds<br>Unavailable Seconds | :<br>(ES):<br>(UAS): | 5.5<br>2<br>17                | 5.5<br>30<br>225              |           |      |        |
| HDSL Tip/Ring Reversal<br>Clear 24-Hour Hist                     | :<br>tory            | NO                            |                               |           |      |        |
|                                                                  |                      |                               |                               |           |      |        |
|                                                                  |                      |                               |                               |           |      |        |
|                                                                  |                      |                               |                               |           |      |        |
| ID: ADC                                                          | 1                    | 5/02/0:                       | 1 11:53                       |           | LTU  | NORMAL |

Figure 27. Monitor HDSL Span 1 Screen

| Field                        | Description                                                                                                    |
|------------------------------|----------------------------------------------------------------------------------------------------|
| Current Margin<br>(dB) (MAR) | Indicates the excess signal-to-noise ratio relative to a $10^{-7}$ bit error rate. The normal range of a typical margin is from 6 to 22 dB, with a value of 6 dB corresponding to a predicted BER of $10^{-10}$ . |
| Low Margin (dB)              | Indicates the lowest margin since startup or the last 24-hour history clear.                                                                                                    |
| High Margin (dB)             | Indicates the highest margin since startup or the last 24-hour history clear.                                                                                                    |
| Pulse Attenuation<br>(dB)    | Indicates the attenuation of the 2B1Q pulse from the distant end. This value is related to the cable pair's loss at 292 KHz. The normal range of pulse attenuation is from 1 to 32 dB.                            |
| Errored Seconds<br>(ES)      | The number of one-second intervals in which at least one HDSL CRC-6 error or loss of Sync Word (LOSW) was detected on the HDSL span during the last 24 hours.                                                     |
| Unavailable<br>Seconds (UAS) | The number of seconds that the HDSL span was down during the last 24 hours.                                                                                                    |
| Pair Exchange                | Indicates whether the HDSL pairs carrying the traffic are correctly connected or have been interchanged. The system automatically compensates for an interchange of pairs.                                        |
| Loop1 Tip/Ring<br>Reversal   | Indicates whether the two conductors of HDSL Loop1 are correctly connected or have been interchanged. The system automatically compensates for an interchange of wire leads.                                      |
| Loop2 Tip/Ring<br>Reversal   | Indicates whether the two conductors of HDSL Loop2 are correctly connected or have been interchanged by error. The system automatically compensates for an interchange of wire leads.                             |
| Clear 24-Hour<br>History     | Clears all 24-hour history counters (including G.703 values) and displays the date and time the error counters were last cleared.                                                                                 |

Table 20. Fields Displayed in Monitor HDSL Span 1 Screen

# HISTORY MENU

The History menu contains the following status screens:

- Screens that display the alarm history for the LTU and NTU interface.
- Screens that display the 24-hour, 7-day, and alarm history for the HDSL span.

The History menu also provides the option to clear the 24-hour, 7-day, and alarm history screens. This option is described on page 60.

Type **H** to select the History menu (Figure 28 below).

| Main   | Monitor | History Config<br>LTU Interface<br>HDSL Span 1<br>NTU Interface<br>Clr 24 Hr Hist<br>Clr 7 Day Hist<br>Clr Alarm Hist | Test      | Inventory | Quit  | He lp  |
|--------|---------|----------------------------------------------------------------------------------------------------|-----------|-----------|-------|--------|
| ID: AD | C       | 15/02/                                                                                                    | ⁄01 11:54 |           | LTU I | NORMAL |

Figure 28. History Menu

### **History LTU and NTU Interface Menus**

At the History menu (Figure 28 on page 52), press **L** to select the History LTU Interface menu (Figure 29 below) or **N** to select the History NTU Interface menu (the History LTU and NTU Interface menus are identical).

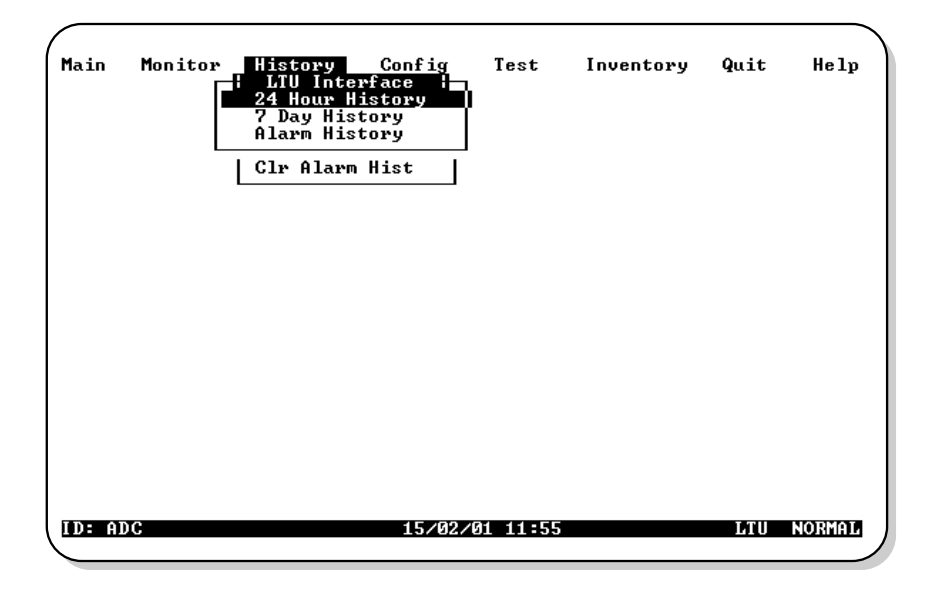

Figure 29. History LTU Interface Menu

| ٢ | - | ì |
|---|---|---|
| L |   |   |
| L |   |   |
| L | # |   |
| U | ⊻ | J |

Only the Alarm History screen is available for the LTU and NTU interfaces. The 24-Hour and 7-Day History screens, as well as the Alarm History screen, are available for HDSL Span 1.

#### LTU and NTU Interface Alarm History Screens

At the History LTU or History NTU Interface menu, press A to select the Alarm History screen. The LTU Interface Alarm History screen is shown in Figure 30 below (UTU-731) and in Figure 31 on page 55 (UTU-732).

Table 21 below (UTU-731) and Table 22 on page 55 (UTU-732) describe the four columns data contained in the LTU Interface and NTU Interface Alarm History screens. If no alarm has occurred since the last alarms were cleared, the message "No alarms reported" displays on the appropriate line for each alarm.

| /<br>Main | Monitor<br>Alarm                         | listory<br>LTU Interf<br>Alarm Hist<br>First                    | Config<br>ace                                                          | Test<br>Last                                              | Inventory | Quit<br>Count | Help   |
|-----------|------------------------------------------|-----------------------------------------------------------------|------------------------------------------------------------------------|-----------------------------------------------------------|-----------|---------------|--------|
|           | LOS<br>LFA<br>AIS<br>RAI<br>LOC<br>NOPSU | - No Al<br>21/10/96<br>- No Al<br>- No Al<br>- No Al<br>- No Al | arms Kepo<br>00:00<br>arms Repo<br>arms Repo<br>arms Repo<br>arms Repo | rted -<br>21/10/9<br>rted -<br>rted -<br>rted -<br>rted - | 6-00:00   | 1             |        |
|           | Horaw                                    | 10 11                                                           | arms hepu                                                              | irteu –                                                   |           |               | _]     |
|           |                                          |                                                                 |                                                                        |                                                           |           |               |        |
|           |                                          |                                                                 |                                                                        |                                                           |           |               |        |
| ID: AD    | С                                        |                                                                 | 15/02/0                                                                | 1 11:58                                                   |           | LTU           | NORMAL |

Figure 30. LTU Interface Alarm History Status Screen, UTU-731

| Table 21. | Data in LTU a | and NTU Interface | Alarm History Screens | , UTU-731 |
|-----------|---------------|-------------------|-----------------------|-----------|
|-----------|---------------|-------------------|-----------------------|-----------|

| Column | Description                                                               |
|--------|---------------------------------------------------------------------------|
| Alarm  | Type of alarm: LOS, LFA, AIS, RAI, and LOC                                |
| First  | Date and time the alarm first occurred                                    |
| Last   | Date and time the alarm last occurred                                     |
| Count  | Number of times the alarm has occurred since the alarms were last cleared |

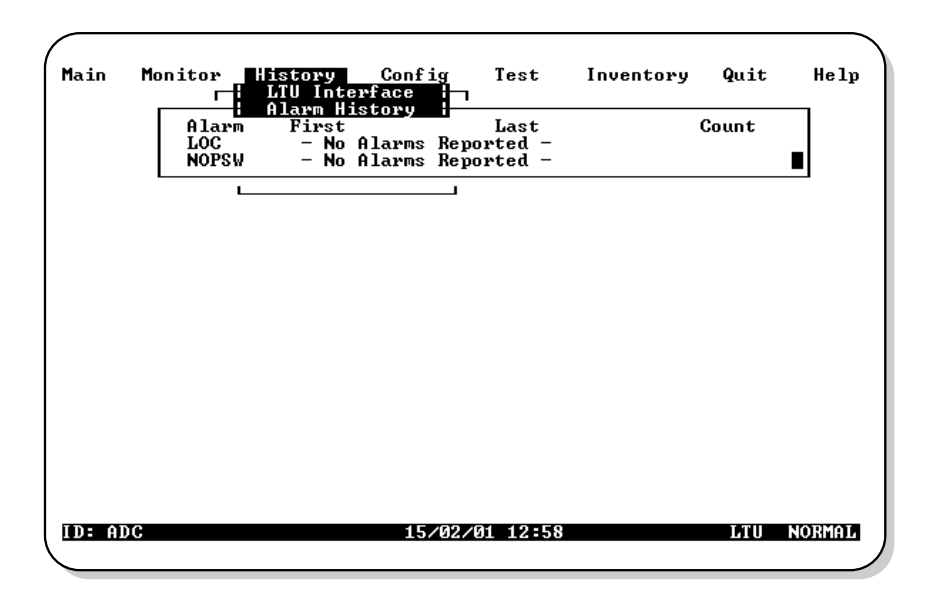

Figure 31. LTU Interface Alarm History Status Screen, UTU-732

Table 22. Data in LTU and NTU Interface Alarm History Screens, UTU-732

| Column                                             | Description                                                                     |  |  |
|----------------------------------------------------|---------------------------------------------------------------------------------|--|--|
| Alarm                                              | Type of alarm: LOC (Loss of Clock), NOPSW <sup>(a)</sup> (No Protection Switch) |  |  |
| First                                              | Date and time the alarm first occurred.                                         |  |  |
| Last                                               | Date and time the alarm last occurred.                                          |  |  |
| Count                                              | Number of times the alarm has occurred since the alarms were last cleared.      |  |  |
| (a) Not available on Nx64k serial data port units. |                                                                                 |  |  |

## **HDSL Span Performance History Screens**

At the History menu (Figure 28 on page 52), press 1 to select the History HDSL Span 1 menu (Figure 32 below).

| Main   | Monitor | History<br>HDSL Spar<br>24 Hour H:<br>7 Day Hist<br>Alarm Hist<br>Clr Alarm | Config<br>1<br>istory<br>tory<br>Hist | Test     | Inventory | Quit | Help   |
|--------|---------|-----------------------------------------------------------------------------|---------------------------------------|----------|-----------|------|--------|
| ID: AD | С       |                                                                             | 15/02/                                | 01 12:00 |           | LTU  | NORMAL |

Figure 32. History HDSL Span 1 Menu

The History HDSL Span 1 menu contains three viewing options:

- 24-Hour History
- 7-Day History
- Alarm History

#### HDSL Span 1 24-Hour History Screen

At the History HDSL Span 1 menu (Figure 32 on page 56), press **H** to select the HDSL Span 1 24-Hour History screen (Figure 33 below).

| 1. i.e. | Manitan   | Ujetevu    | Config     | Teet    | Inventory  | 0    | Ue la  |
|---------|-----------|------------|------------|---------|------------|------|--------|
| la III  | nonitor   | HISCORY    |            | lest    | Inventory  | YUIL | петр   |
|         | -1 24 Hou | r Historu: | ESZIIAS I- |         |            |      |        |
| Г       | -Time     | LTU-1-     | NTU-       | -1      |            |      |        |
| II      | 08:30     | - /-       | - /-       | _       |            |      |        |
| I       | 08:45     | - /-       | - /-       | -       |            |      |        |
|         | 09:00     | - /-       | - /-       | -       |            |      |        |
|         | 09:15     | - /-       | - /-       | -       |            |      |        |
|         | 09:30     | - /-       | - /-       | -       |            |      |        |
|         | 09:45     | - /-       | - /-       | -       |            |      |        |
|         | 10:00     | - /-       | - /-       | -       |            |      |        |
|         | 10:15     | - /-       | - /-       | -       |            |      |        |
|         | 10:30     | - /-       | - /-       | -       |            |      |        |
|         | 10:45     | - /-       | - /-       | -       |            |      |        |
|         | 11:00     | - /-       | - /-       | -       |            |      |        |
|         | 11:15     | - /-       | - /-       | -       |            |      |        |
|         | 11:30     | - /-       | - /-       | -       |            |      |        |
|         | 11:45     | - /-       | - /-       | -       |            |      |        |
|         | 12:00     | - /-       |            |         |            |      |        |
|         | 12:15     | - /-       | - /-       | -       |            |      |        |
|         |           |            |            |         |            |      |        |
|         |           |            |            |         |            |      |        |
|         |           |            |            |         |            |      |        |
|         |           |            |            |         |            |      |        |
|         |           | 04 J D. T  |            | o. 1 o. | <b>D D</b> |      |        |
| N- 01   |           | Ctrl-K: H  | 'age Up    | Utrl-C  | Page Down  | тти  |        |
| р- ні   | 06        |            | 13/02/0    | 1 12-21 |            | 610  | NUMBER |
|         |           |            |            |         |            |      |        |

Figure 33. HDSL Span 1 24-Hour History Screen

The HDSL Span 1 24-Hour History screen contains three columns of data that show (from left to right) the:

- Starting time of each 15-minute interval.
- Number of ES/UAS at the LTU end of the HDSL span (LTU-1) for each interval. A dash (-) represents a count of zero.
- Number of ES/UAS at the NTU end of the HDSL span (NTU-1) for each interval. A dash (-) represents a count of zero.

The entire display consists of six screens, each showing sixteen 15-minute intervals (4 hours) of performance history.

Type **CTRL** + **R** or **CTRL** + **C** to display the previous or next screen in the sequence, respectively. Press the  $\uparrow$  or  $\downarrow$  key to scroll the screen up or down by one line, respectively.

#### HDSL Span 1 7-Day History Screens

At the History HDSL Span 1 menu (Figure 32 on page 56), press **D** to select the HDSL Span 1 7-Day History screen (Figure 34 below).

| Main  | Monitor                                                                      | History<br>  HDSL Spa<br>7 Day Histor                          | Config Te<br>1 :<br>y: ES/UAS :                                  | st Inventory | Quit  | Help   |
|-------|------------------------------------------------------------------------------|----------------------------------------------------------------|------------------------------------------------------------------|--------------|-------|--------|
|       | Date<br>08/02<br>09/02<br>10/02<br>11/02<br>12/02<br>13/02<br>14/02<br>15/02 | LTU-1<br>- /-<br>- /-<br>- /-<br>- /-<br>- /-<br>- /-<br>2 /17 | NTU-1<br>- /-<br>- /-<br>- /-<br>- /-<br>- /-<br>- /-<br>30 /225 |              |       |        |
|       |                                                                              |                                                                |                                                                  |              |       |        |
| ID: A | DC                                                                           |                                                                | 15/02/01 1                                                       | 2:22         | LTU N | IORMAL |

Figure 34. HDSL Span 1 7-Day History Status Screen

Each HDSL Span 1 7-Day History screen contains three columns of data showing (from left to right) the:

- date of each completed day within the 7-day interval
- number of ES/UAS at the LTU end of the HDSL span (LTU-1) for each interval. A dash (-) represents a count of zero
- number of ES/UAS at the NTU end of the HDSL span (NTU-1) for each interval. A dash (-) represents a count of zero

#### HDSL Span 1 Alarm History Screens

At the History HDSL Span 1 menu (Figure 32 on page 56), press A to select the HDSL Span 1 Alarm History screen (Figure 35 below). Table 23 below describes the four columns of data contained in each HDSL Span 1 Alarm History screen.

| Main   | Monitor H             | istory <u>Config</u><br>HDSL Span 1                  | Test                           | Inventory | Quit  | Help    |
|--------|-----------------------|------------------------------------------------------|--------------------------------|-----------|-------|---------|
|        | Alarm<br>MAR1<br>ES1  | First<br>- No Alarms Rep<br>- No Alarms Rep          | Last<br>orted –<br>orted –     |           | Count |         |
|        | LOSW1<br>PF01<br>PFS1 | 21/10/96 00:00<br>- No Alarms Rep<br>- No Alarms Rep | 21/10/90<br>orted -<br>orted - | 6-00:00   | 1     |         |
|        |                       |                                                      |                                |           |       |         |
|        |                       |                                                      |                                |           |       |         |
|        |                       |                                                      |                                |           |       |         |
|        |                       |                                                      |                                |           |       |         |
| ID: AD | C                     | 152022                                               | A1 12:22                       |           | T.TII | NORMAT. |
|        |                       | 10/04/                                               |                                |           | 810   | /       |

Figure 35. HDSL Span 1 Alarm History Screen

| Column                                                             | Description                                                                                                    |  |  |
|--------------------------------------------------------------------|----------------------------------------------------------------------------------------------------|--|--|
| Alarm                                                              | Type of alarm: MAR1 (Margin Span 1), ES1 (Errored Seconds Span 1),<br>LOSW1 (Loss of Sync Word Span 1), PFO1 <sup>(a)</sup> (Power Feed Open Span 1),<br>PFS1 <sup>(a)</sup> (Power Feed Short Span 1) |  |  |
| First                                                              | Date and time the alarm first occurred                                                                                                    |  |  |
| Last                                                               | Date and time the alarm last occurred                                                                                                    |  |  |
| Count                                                              | Number of times the alarm has occurred since the alarms were last cleared                                                                                                    |  |  |
| (a) Not supported. These units do not supply power to other units. |                                                                                                    |  |  |

Table 23. Data in HDSL Span 1 Alarm History Screen

### **Clear History Screens**

Use the following options to clear the 24-Hour, 7-Day, or Alarm History status screens:

- Clr 24 Hr Hist: clears all of the 24-hour history error counters
- Clr 7 Day Hist: clears all of the 7-day history error counters
- Clr Alarm Hist: clears all alarm history logs

To clear the status screens:

1 Select the alarm history option to be cleared with the ↑ and ↓ keys, then press **ENTER**. The following confirmation message appears:

ALL (24-HOUR, or 7 DAY, or ALARM) HISTORIES WILL BE CLEARED. CONTINUE (Y/N)?

- 2 Do one of the following:
  - Type **N** to cancel the operation.
  - Type Y to clear the screen. Typing Y displays the following confirmation message:

24-HOUR HISTORIES CLEARED

# **INVENTORY SCREEN**

Press 1 to display the Inventory screen for the UTU-731 (Figure 36 on page 61) or UTU-732 (Figure 37 on page 61).

The Inventory screen permits tracking of the system's inventory, service, and revision state. Table 24 on page 62 describes the data displayed in each Inventory screen.

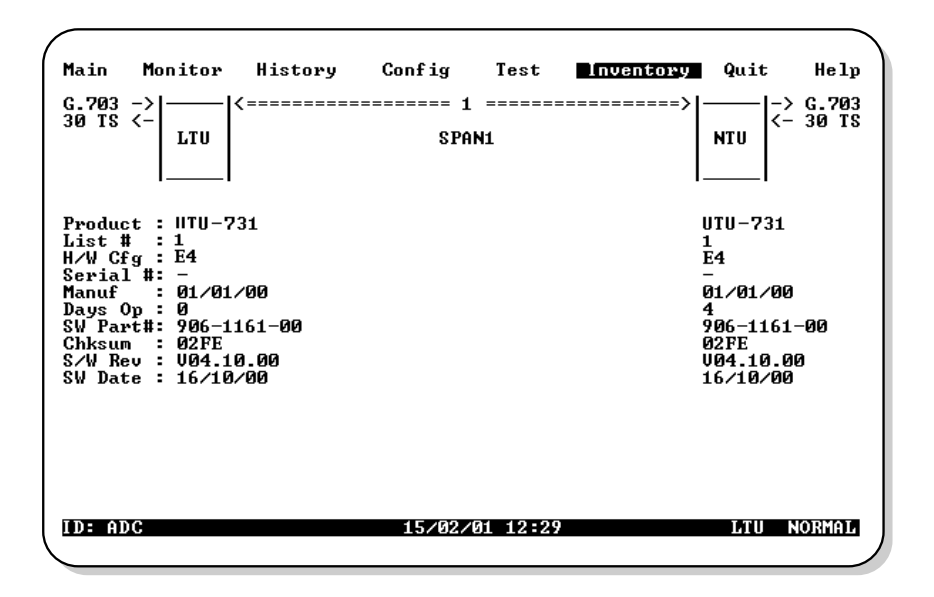

Figure 36. UTU-731 Inventory Screen

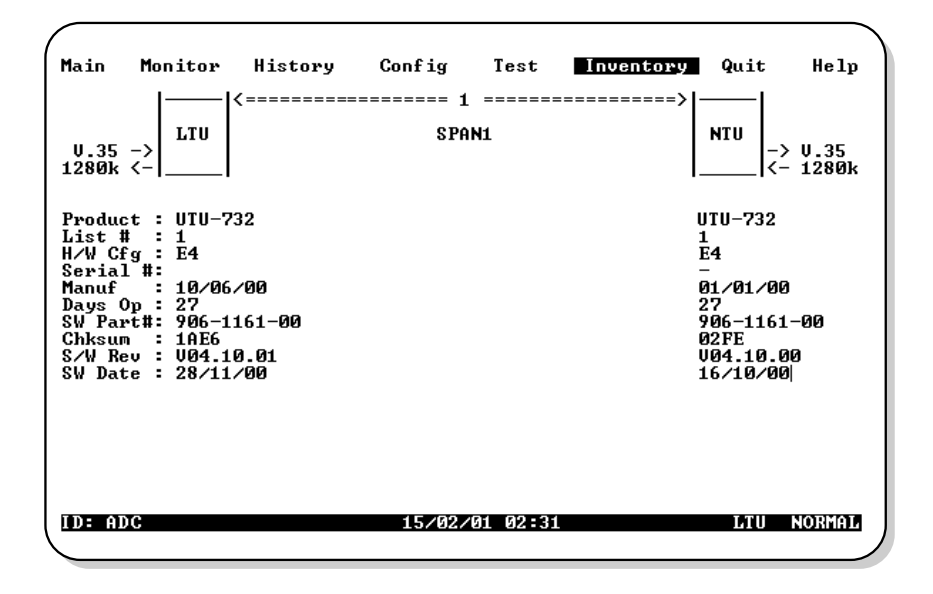

Figure 37. UTU-732 Inventory Screen

| Field           | Description                                                                                                 |
|-----------------|----------------------------------------------------------------------------------------------------|
| Network Diagram | Displays the configuration of the LTU or NTU circuit.                                                       |
| Product         | Displays the model numbers of the LTU, NTU, and any doubler units that comprise the channel.                |
| List #          | Displays the LTU, NTU, and doubler unit list numbers, which identify the particular unit versions.          |
| H/W Cfg         | Displays the LTU, NTU, and doubler unit hardware configuration level.                                       |
| Serial #        | Displays the unique serial number of the LTU, NTU and any doubler units for inventory and service tracking. |
| Manuf           | Displays the date the LTU, NTU, and any doubler units were manufactured.                                    |
| Days Op         | Displays the number of days the LTU, NTU, and any doubler units have been in operation.                     |
| SW Part #       | Displays the ADC part number of the firmware.                                                               |
| Chksum          | Displays the checksum of the LTU, NTU, and doubler unit proms.                                              |
| S/W Rev         | Displays the currently installed firmware version level of the LTU, NTU and any doubler units.              |
| SW Date         | Displays the date that the firmware was released.                                                           |

| Table 24. | Inventory | Screen | Data |
|-----------|-----------|--------|------|
|-----------|-----------|--------|------|
From the main console screen (Figure 8 on page 19), press **T** to select the Test menu for the UTU-731 (Figure 38 below) or the UTU-732 (Figure 39 on page 64) from which you can set and run loopback and BER tests.

| ( | Main                                  | Monitor                                       | History                                              | Config                                        | Test                                | Inventory          | Quit              | Help                    |
|---|---------------------------------------|-----------------------------------------------|------------------------------------------------------|-----------------------------------------------|-------------------------------------|--------------------|-------------------|-------------------------|
|   | G.703]<br>30 TS                       | 200 ]<br>200 ]<br>LTU                         | <br> <======                                         | <br>S:                                        | 1 =====<br>Pan1                     | ·>                 | NTU               | -<br>> G.703<br>- 30 TS |
|   | 1                                     | fiming<br>CRC4 Mode                           | : G.703<br>: DIS Ap                                  | plication                                     | Mode: SI                            | Timi<br>NGLE CRC4  | ng : G<br>Mode: D | .703<br>IS              |
|   |                                       |                                               |                                                      | LOOPBAC                                       | CK ACTIVE                           |                    |                   |                         |
|   | Lpbk<br>Lpbk<br>Lpbk<br>Lpbk<br>Lpbk  | Work<br>Dir<br>Loop(s)<br>Position<br>Timeout | : NETWORK<br>: LOOP1<br>: MTU=I∕F<br>: 20 MIN        | (OFF,NET)<br>(LOOP1)<br>(LTU-I/F,<br>(NONE,20 | JORK, CUST<br>LTU-HDSL<br>MIN, 2 HR | OMER><br>↓NTU-I/F> | Cus               | tomer -                 |
|   | BER 1<br>Det.<br>Test<br>Bit 1<br>BER | lest<br>Status<br>Time<br>Errors              | : STOP<br>: NOT ACTIVE<br>: 00:00:00<br>: 0<br>: 0.0 | (STOP, RES                                    | START)                              |                    |                   |                         |
|   | ID: AI                                | )C                                            |                                                      | 15/02/0                                       | <b>ð1 12:34</b>                     |                    | LTU L(            | DOPEACK                 |

Figure 38. UTU-731 Test Menu Screen

Table 25 on page 64 lists the Test menu loopback options.Table 26 on page65 lists the Test menu BER (Bit Error Rate) options.

Loopbacks remain active until the timeout elapses or the configuration changes. The loopback location and status are indicated on the network diagram portion of the test menu by "@@]" characters as follows:

- Flashing reverse video for active loopbacks
- Solid reverse video for disabled loopbacks

The front panel local (LOC) and remote (REM) loopback LEDs are described in Table 3 on page 6.

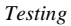

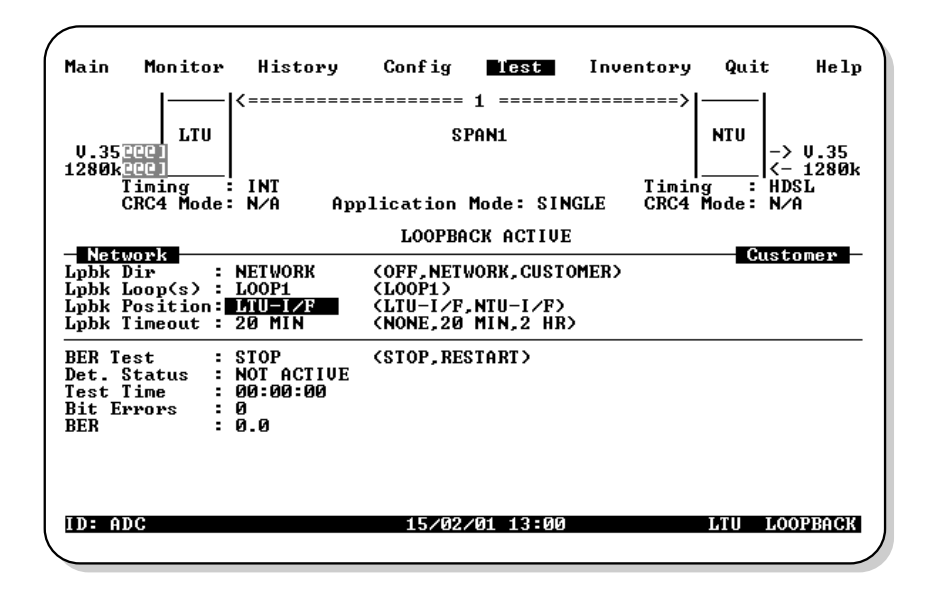

Figure 39. UTU-732 Test Menu Screen

| Option          | Default Setting                                                                                              |
|-----------------|----------------------------------------------------------------------------------------------------|
| Network Diagram | Shows the loopback position and direction when the loopback is enabled and active.                           |
| Lpbk Dir        | Selects one of three loopback direction modes:                                                               |
| OFF             | No loopbacks are active.                                                                                     |
| NETWORK         | The loopback selected in Loopback Position is directed toward the network equipment connected to the LTU.    |
| CUSTOMER        | The loopback selected in Loopback Position is directed toward the customer's equipment connected to the NTU. |
| Lpbk Loop(s)    | Selects the loops used in the loopback test:                                                                 |
| NONE            | Option not available with single-pair HDSL card.                                                             |
| Lpbk Position   | Selects the possible loopback positions:                                                                     |
| NONE            | Option not available with single-pair HDSL card.                                                             |

Table 25. Loopback Options in Test Menu

| Option       | Default Setting                                                  |
|--------------|------------------------------------------------------------------|
| Lpbk Timeout | Selects one of three loopback timeouts:                          |
| NONE         | Disables automatic timeout cancellation of all loopbacks.        |
| 20           | Automatically cancels any loopback 20 minutes after initiation.  |
| 120          | Automatically cancels any loopback 120 minutes after initiation. |

Table 25. Loopback Options in Test Menu (Cont.)

Table 26. BER Options in Test Menu

| Field       | Description                                                                                                    |
|-------------|----------------------------------------------------------------------------------------------------|
| BER Test    | Selects the state of the BER test.                                                                                                    |
| STOP        | Terminates the current test and resumes normal transmission of user payload. Prior BER tests are maintained for reference on the screen. <i>STOP</i> must be selected to terminate the BER test prior to exiting the screen.                                                                                                    |
| RESTART     | Begins BER test. Disrupts user payload traffic and inserts a pseudo-random bit sequence (PRBS) at the LTU toward the NTU. The pattern used is a 2x10 <sup>15</sup> pattern as defined by reselecting this option (pressing the <b>ENTER</b> key) while the test is running. This entry reinitiates the BER values and restarts the test. |
| Det. Status | Displays the current status of the BER detector at the LTU.                                                                                                    |
| NOT ACTIVE  | Displays while the BER is not running.                                                                                                    |
| SYNCING     | Indicates that the BER qualification period is in progress (128 received bits are compared to the PRBS).                                                                                                    |
| IN SYNC     | Indicates that the BER test is in progress. The BER meter<br>accumulates errors once per test interval (16 seconds). In a high<br>bit error environment the test interval is shortened and the BER<br>meter is updated every second.                                                                                                    |
| Test Time   | Displays the elapsed test time for the BER test.                                                                                                    |
| Bit Errors  | Displays the number of bits received that did not match the PRBS pattern. This field is updated every 30 seconds, with a maximum value of 255 per update.                                                                                                    |
| BER         | Displays the Bit Error Rate computer for the current test. This field is updated very 16 seconds, as is displayed in exponential form. The lowest positive displayable value is 1x10 <sup>-11</sup> .                                                                                                    |

# FIRMWARE DOWNLOAD UTILITY

| ſ |   |
|---|---|
| l |   |
| l |   |
| l | 2 |

The Firmware Download Utility is a separate program and is not available from the console screen menus.

This section describes the ETSI Firmware Download utility and how to use it to upgrade the HDSL card firmware. The utility is a program you can run on a PC to download new firmware to the LTU or NTU by connecting a standard RS-232 interface cable to the unit front panel V.24 console port. When using the ETSI Firmware Download utility, follow these rules:

- Make sure the destination unit where the new firmware is to be upgraded is correct before pressing the **ENTER** key.
- Do not disconnect the interface cable during the download process.
- Do not abort the download once it has started.

Figure 40 below shows the menu for the ETSI Firmware Download Utility. The upper area of the utility menu displays the configuration options, and the lower area displays messages during the download process.

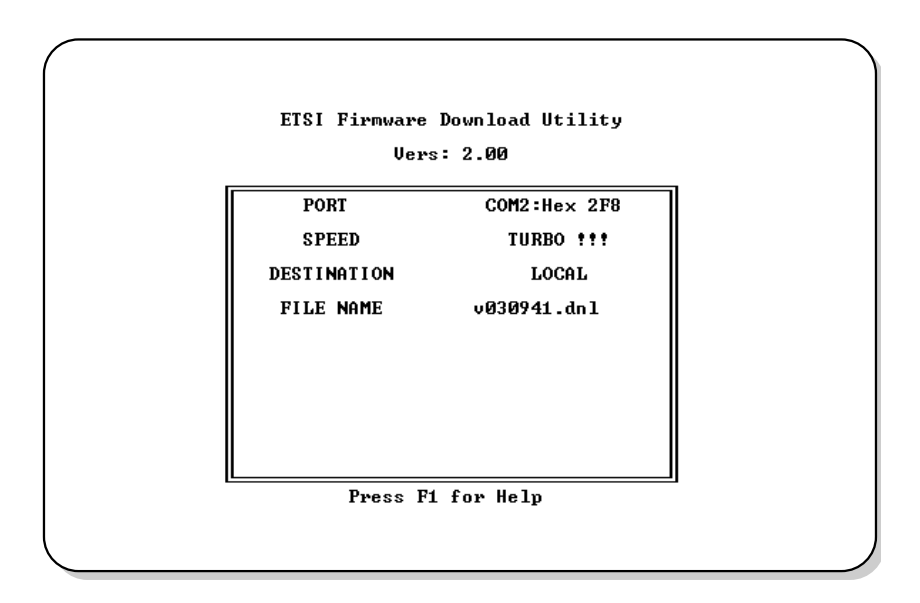

Figure 40. ETSI Firmware Download Utility Menu

# INITIATE THE DOWNLOAD AND NAVIGATE THE MENUS

To initiate the download process, go to the DOS prompt and type: dnl. Table 27 describes user-selectable ETSI Firmware Download Menu Options.

| Option                                                                                                    | Description                                                                                                    |  |  |
|----------------------------------------------------------------------------------------------------|----------------------------------------------------------------------------------------------------|--|--|
| PORT                                                                                                    | Provides support for two communication ports:                                                                                                    |  |  |
|                                                                                                    | COM1 at Hex 3F8                                                                                                    |  |  |
|                                                                                                    | COM2 at HEX 2F8                                                                                                    |  |  |
| SPEED                                                                                                    | Supports <i>Standard</i> (9600 bit/s), <i>Medium</i> (19.2K kbps), <i>Fast</i> (38.4 kbps), <i>Faster</i> (57.6 kbps) and <i>TURBO</i> (115.2 kbps) speeds. The number of data bits is fixed at 8, with no parity and 1 stop bit. |  |  |
| DESTINATION                                                                                                    | The destination can be set to one of the following:                                                                                                    |  |  |
|                                                                                                    | LOCAL (unit connected to the maintenance terminal)                                                                                                    |  |  |
|                                                                                                    | LTU (LTU unit)                                                                                                    |  |  |
|                                                                                                    | NTU (NTU unit)                                                                                                    |  |  |
|                                                                                                    | NTU2 (NTU2 unit, in case of point-to-multipoint download)                                                                                                    |  |  |
|                                                                                                    | REGENERATOR1                                                                                                    |  |  |
|                                                                                                    | REGENERATOR2                                                                                                    |  |  |
| FILE NAME <sup>(a)</sup>                                                                                                    | Enter the firmware download file name.                                                                                                    |  |  |
| (a) FILE NAME can be changed by pressing the <b>DEL</b> key, then typing the new file name. Once<br>in the FILE NAME field, the download setup can be aborted only by typing <b>CTRL</b> + C. After<br>typing the new file name, press the <b>ENTER</b> key to start the download sequence. |                                                                                                    |  |  |

Table 27. ETSI Firmware Download Menu Options

Table 28 on page 68 describes how to navigate within the ETSI Firmware Download menu.

| Keystroke  | Result                                                         |
|------------|----------------------------------------------------------------|
| PAGE UP OF | Change a setting, with the exception of the FILE NAME setting. |
| ↑ and ↓    | Move from field to field.                                      |
| ESC        | Abort setup and returns to the DOS prompt.                     |
| ENTER      | Start the download process.                                    |

 Table 28.
 Navigating the ETSI Firmware Download Menu

Download progress messages include:

- program size
- download time
- program checksum
- line-unit response
- time out message (posted if the line unit does not response within five seconds; when this occurs, the download operation is aborted).

While downloading, the HDSL card front-panel LEDs all light, then a binary count sequence indicates progress. When downloading is complete, the unit resets.

# LOGGING OFF

If the maintenance terminal must be left unattended for any length of time, log off until work resumes. This prevents unauthorized persons from inadvertently changing the system operating parameters.

Log off by choosing **Quit** from the menu bar or by disconnecting the cable connecting the maintenance terminal to the line or desktop unit. Automatic log off occurs after 20 minutes of keyboard inactivity.

# APPENDIX A - BINARY AND HEXADECIMAL NUMBERS

### **BINARY NUMBERS**

The term *binary* refers to a numbering system in which there are only two possible digits: 0 or 1. The value of the 0 is always 0, and the value of the 1 depends upon its weight in a binary notation.

The weight of a binary number increases by powers of 2, rather than by powers of 10. In binary notation the digit furthest to the right has a weight of 1; the next digit to the left has a weight of 2; the next digit has a weight of 4, then 8, 16, 32 and so forth. The decimal equivalent of a binary number can be found by summing the weight of all digits. For example, the binary notation 10101 is equivalent to 16 + 0 + 4 + 0 + 1 or decimal 21.

The virtual DIP switches of the UTU-731 and UTU-732 use the binary numbering system to set system operating parameters. Figure 41 below illustrates the weight of each DIP switch position and the decimal equivalent of a typical DIP switch setting.

More examples of binary numbers and decimal equivalents are provided in Table 29 on page 71.

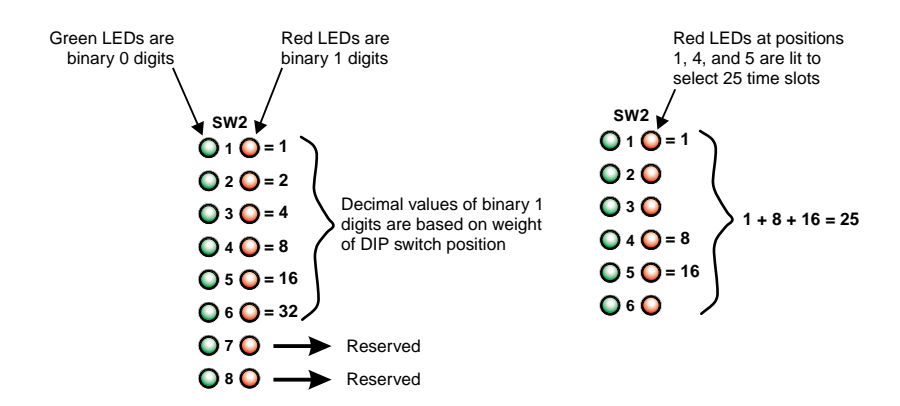

Figure 41. Decimal Value of Virtual DIP Switch Positions and Typical Setting

### **HEXADECIMAL NUMBERS**

Hexadecimal is a base-16 numbering system that uses the numbers 0 through 9 and the letters A through F. The letter A is equivalent to decimal 10, and F is equivalent to decimal 15. On the other hand, the letters AA are equivalent to decimal 170, and FF is equivalent to decimal 255.

Hexadecimal is used to express binary values where four or more binary digits are present. For example, when expressing the binary value established by an eight-position DIP switch, the hexadecimal digit on the right expresses the value of switch positions 1 through 4, and the hexadecimal digit on the left expresses the value of switch positions 5 through 8.

Decimal, binary, and hexadecimal equivalents are shown in Table 29.

| Decimal | 8-Digit Binary | Hexadecimal |
|---------|----------------|-------------|
| 0       | 0000 0000      | 00          |
| 1       | 0000 0001      | 01          |
| 2       | 0000 0010      | 02          |
| 3       | 0000 0011      | 03          |
| 4       | 0000 0100      | 04          |
| 5       | 0000 0101      | 05          |
| 6       | 0000 0110      | 06          |
| 7       | 0000 0111      | 07          |
| 8       | 0000 1000      | 08          |
| 9       | 0000 1001      | 09          |
| 10      | 0000 1010      | 0A          |
| 11      | 0000 1011      | OB          |
| 12      | 0000 1100      | 0C          |
| 13      | 0000 1101      | 0D          |
| 14      | 0000 1110      | 0E          |
| 15      | 0000 1111      | OF          |
| 16      | 0001 0000      | 10          |
| 17      | 0001 0001      | 11          |

Table 29. Decimal, Binary, and Hexadecimal Equivalents

Continued

| Decimal | 8-Digit Binary | Hexadecimal |
|---------|----------------|-------------|
| 18      | 0001 0010      | 12          |
| 19      | 0001 0011      | 13          |
| ÷       |                | ÷           |
| 26      | 0001 1010      | 1A          |
| 27      | 0001 1011      | 1B          |
| 28      | 0001 1100      | 1C          |
| 29      | 0001 1101      | 1D          |
| 30      | 0001 1110      | 1E          |
| 31      | 0001 1111      | 1F          |
| 32      | 0010 0000      | 20          |
| 33      | 0010 0001      | 21          |
| 34      | 0010 0010      | 22          |
| 35      | 0010 0011      | 23          |
| :       | ÷              | ÷           |
| 42      | 0010 1010      | 2A          |
| 43      | 0010 1011      | 2B          |
| 44      | 0010 1100      | 20          |
| 45      | 0010 1101      | 2D          |
| 46      | 0010 1110      | 2E          |
| 47      | 0010 1111      | 2F          |
| 48      | 0011 0000      | 30          |
| 49      | 0011 0001      | 31          |
| :       |                | :           |
| 249     | 1111 1001      | F9          |
| 250     | 1111 1010      | FA          |
| 251     | 1111 1011      | FB          |
| 252     | 1111 1100      | FC          |
| 253     | 1111 1101      | FD          |
| 254     | 1111 1110      | FE          |
| 255     | 1111 1111      | FF          |

Table 29. Decimal, Binary, and Hexadecimal Equivalents (Cont.)

# APPENDIX B - REGIONAL SALES OFFICES

Customer assistance, sales, and product information is available at the regional sales offices. Contact the regional sales office at the location serving your area.

| Region                    | Location                    | Hours                                  | Telephone Number | Fax Number       |
|---------------------------|-----------------------------|----------------------------------------|------------------|------------------|
| United States and Canada  | Tustin,<br>California USA   | 24-hours-a-day,<br>7-days-a-week       | +714.832.9922    | +714.832.9908    |
| Latin America             | Miami Beach,<br>Florida USA | Monday - Friday,<br>9:00AM to 5:00PM   | +305.957.8100    | +305.949.5804    |
|                           | Campinas,<br>Brasil         | Monday - Friday,<br>8:00AM to 5:00PM   | +55.19.865.9205  | +55.19.865.9202  |
| Europe                    | Switzerland                 | Monday - Friday,<br>8:00AM to 5:30PM   | +41.56.483.4400  | +41.56.483.4401  |
|                           | United<br>Kingdom           | Monday - Friday,<br>8:00AM to 5:00PM   | +44.1256.698054  | +44.1256.698254  |
| Middle East<br>and Africa | Dubai, U.A.E.               | Sunday - Thursday,<br>9:00AM to 6:00PM | +971.4.343.4949  | +971.4.343.0656  |
| Asia Pacific<br>and China | Hong Kong<br>(N.E. Asia)    | Monday - Friday<br>9:00AM to 5:00PM    | +852.2802.2918   | +852.2802.2789   |
|                           | Beijing<br>(N. China)       | Monday - Friday<br>8:30AM to 5:00PM    | +86.10.6847.6856 | +86.10.6847.6857 |
|                           | Guangzhou<br>(S. China)     | Monday - Friday<br>8:30AM to 5:00PM    | +86.20.8752.0977 | +86.20.8752.0047 |

| <b>Table 30.</b> Regional Sales Offi | fices |
|--------------------------------------|-------|
|--------------------------------------|-------|

#### **ORDERING PROCEDURE**

Orders may be placed through the regional sales offices by telephone, fax, or mail. A fax is preferred.

When placing an order, please provide the following information:

- Customer purchase order number
- Ship-to and bill-to addresses
- Part numbers and quantity required
- Requested delivery date
- Preferred method of shipment

After receiving your order, ADC will send an Order Acknowledgment to the bill-to and ship-to addresses (unless directed otherwise).

# APPENDIX C - PRODUCT SUPPORT

ADC Customer Service Group provides expert pre-sales and post-sales support and training for all its products.

### **TECHNICAL SUPPORT**

Technical support is available 24 hours a day, 7 days a week by contacting the ADC Wireline Systems Division Customer Service Engineering Group at the following telephone, fax, or email access:

| Telephone: | 800.638.0031 or 714.730.3222                                        |
|------------|---------------------------------------------------------------------|
|            | The 800 telephone support line is toll-free in the U.S. and Canada. |
| Fax:       | 714.832.9924                                                        |
| Email:     | wsd_support@adc.com                                                 |

A Customer Service Engineer answers technical assistance calls Monday through Friday between 7:30 AM and 5:30 PM, Pacific Time, excluding holidays. At all other times, an on-duty Customer Service Engineer returns technical assistance calls within 30 minutes.

### RETURNS

To return equipment to ADC Wireline Systems Division:

- 1 Locate the number of the purchase order under which the equipment was purchased. You will need to provide this number to ADC Wireline Systems Division Customer Service to obtain a return authorization.
- 2 Call or write ADC Wireline Systems Division Customer Service to ask for a Return Material Authorization (RMA) number and any additional instructions. Use the telephone number, fax number, or email address listed below:
  - Telephone: 800.370.9670
  - Fax: 714.832.9923
  - Email: rma@adc.com

- 3 Include the following information, in writing, along with the equipment you are returning:
  - Company name, address, and the name of a person Customer Service can contact regarding this equipment.
  - The purchase order number provided to Customer Service when the RMA number was requested.
  - A description of the equipment, as well as the number of units that you are returning. Be sure to include the model and part number of each unit.
  - The shipping address to which Customer Service should return the repaired equipment.
  - The reason for the return:
    - The equipment needs an ECO/ECN upgrade.
    - The equipment is defective.

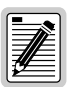

#### If the equipment is defective, please tell us what you observed just before the equipment malfunctioned. Be as detailed in your description as possible.

- If there is another reason for returning the equipment, please let us know so we can determine how best to help you.
- 4 Pack the equipment in a shipping carton.
- 5 Write the ADC Wireline Systems Division address and the RMA number you received from Customer Service clearly on the outside of the carton:

ADC Wireline Systems Division 14352 Franklin Ave. Tustin, CA 92780-7013

Attention: RMA (Number)

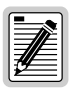

Warranty information can be found on the inside back cover of this manual.

## WARRANTY

#### LIMITED WARRANTY

ADC DSL Systems, Incorporated ("ADC") warrants that, for a period of sixty (60) months from the date of shipment, the hardware portion of its products will be free of material defects and faulty workmanship under normal use. ADC's obligation, under this warranty, is limited to replacing or repairing, at ADC's option, any such hardware product which is returned during the 60-month warranty period per ADC's instructions and which product is confirmed by ADC not to comply with the foregoing warranty.

ADC warrants that, for a period of 90 days from the date of purchase, the software furnished with its products will operate substantially in accordance with the ADC published specifications and documentation for such software. ADC's entire liability for software that does not comply with the foregoing warranty and is reported to ADC during the 90-day warranty period is, at ADC's option, either (a) return of the price paid or (b) repair or replace of the software. ADC also warrants that, for a period of thirty (30) days from the date of purchase, the media on which software is stored will be free from material defects under normal use. ADC will replace defective media at no charge if it is returned to ADC during the 30-day warranty period along with proof of the date of shipment.

The transportation charges for shipment of returned products to ADC will be prepaid by the Buyer. ADC will pay transportation charges for shipment of replacement products to Buyer, unless no trouble is found (NTF), in which case the Buyer will pay transportation charges.

ADC may use reconditioned parts for such repair or replacement. This warranty *does not* apply to any product which has been repaired, worked upon, or altered by persons not authorized by ADC or in ADC's sole judgment has been subjected to misuse, accident, fire or other casualty, or operation beyond its design range.

Repaired products have a 90-day warranty, or until the end of the original warranty period—whichever period is greater.

ADC DISCLAIMS ALL OTHER WARRANTIES, EITHER EXPRESS OR IMPLIED, INCLUDING BUT NOT LIMITED TO IMPLIED WARRANTIES OF MERCHANTABILITY AND FITNESS FOR A PARTICULAR PURPOSE, WITH RESPECT TO ITS PRODUCTS AND ANY ACCOMPANYING WRITTEN MATERIALS. FURTHER, ADC DOES NOT WARRANT THAT SOFTWARE WILL BE FREE FROM BUGS OR THAT ITS USE WILL BE UNINTERRUPTED OR REGARDING THE USE, OR THE RESULTS OF THE USE, OF THE SOFTWARE IN TERMS OF CORRECTNESS, ACCURACY, RELIABILITY OR OTHERWISE.

#### **MODIFICATIONS**

Any changes or modifications made to these devices that are not expressly approved by ADC DSL Systems, Inc. voids the user's warranty.

All wiring external to the products should follow the provisions of the current edition of the National Electrical Code.

#### ADC DSL Systems, Inc.

14402 Franklin Avenue Tustin, CA 92780-7013 Tel: 714.832.9922 Fax: 714.832.9924 **Technical Assistance** 800.638.0031 714.730.3222

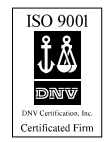

DOCUMENT: LTPE-UG-1017-01 ISSUE 1 1145022

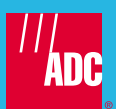